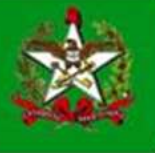

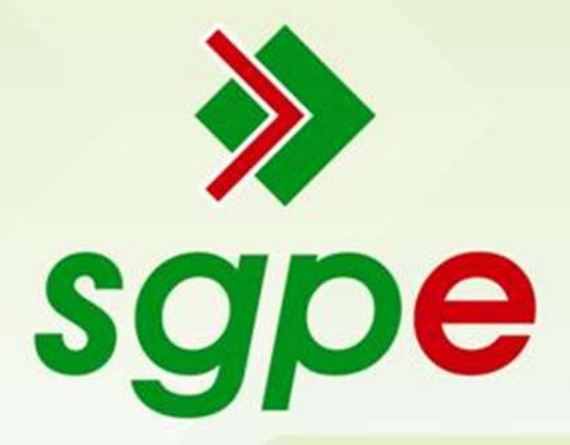

# Sistema de Gestão de Protocolo Eletrônico

Requerimento de Movimentação Interna

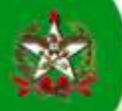

# Apresentação

Este manual tem como objetivo auxiliar os usuários do Sistema de Gestão de Protocolo Eletrônico (SGP-e) a utilizar o processo digital de solicitação de Movimentação Interna.

# Processo de Solicitação de Movimentação Interna

# FLUXOGRAMA DO PROCESSO

Para entender o processo como um todo, segue a visualização do seu fluxograma.

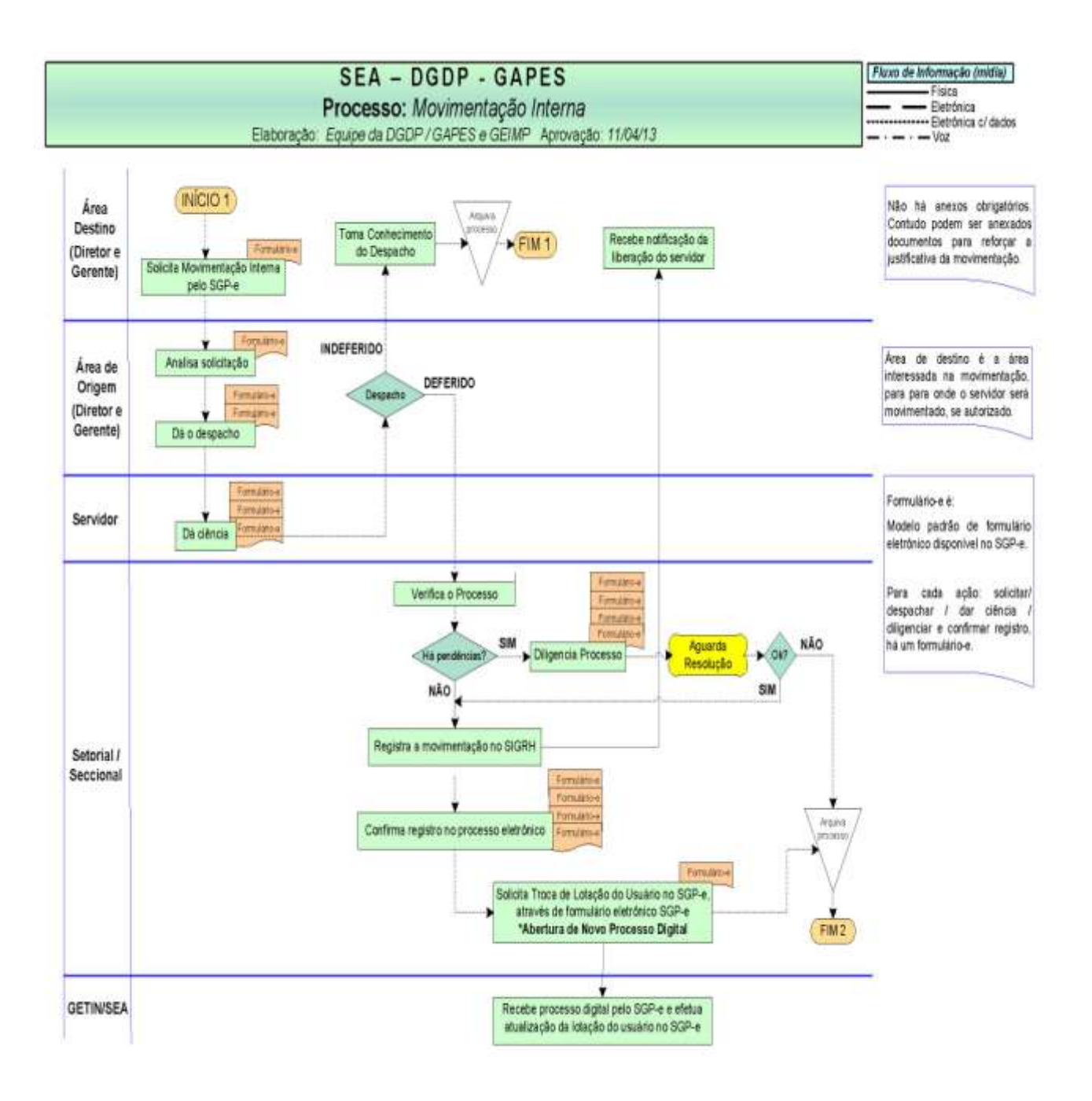

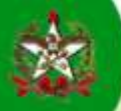

Segue as tarefas que devem ser executadas, por cada instância de tramitação, conforme o fluxo que foi apresentado, através do acesso do usuário no ambiente do SGP-e.

> Solicitante - Área Destino do Servidor (Área Interessada na Movimentação)

- Autuação do Processo Digital;
- Inserção de Peça ao Processo: "Requerimento de Movimentação Interna";
- Encaminhamento do Processo para a Área de Origem do servidor;
- No caso de INDEFERIMENTO, ao final do processo, realizar o Arquivamento (ver passos 70 a 77 pg. 22 e 23).

# AUTUAÇÃO DO PROCESSO (PROTOCOLIZAÇÃO)

- 1 Clicar em "Cadastro do Processo Digital no SGP-e".
- 2 Preencher os campos, observando:
  - Registrar como setor de competência: SEA/GEPES
  - Registrar como interessado o servidor que se deseja movimentar.
  - O detalhamento do assunto não é obrigatório
  - Registrar o assunto de código "8" Movimentação Interna
- 3 Clicar no botão **Próximo>** para finalizar o cadastro inicial do processo.

| SANTA CATAIINA                                                                                                    | Sistema de Gestão                                                                                                    | de Protocolo Eletrônico                 |                                       |            | 🕆 Pégne Incel 🔄 🛧 Ações + |
|----------------------------------------------------------------------------------------------------|----------------------------------------------------------------------------------------------------|-----------------------------------------|---------------------------------------|------------|---------------------------|
| Menu 🕫 🖽                                                                                                    | > Cadastro de P                                                                                                    | Processo Digital                        |                                       |            |                           |
| Extension Extension Ex |                                                                                                    |                                         |                                       |            |                           |
| sor. 💌                                                                                                    | Preenchimento des                                                                                                    | dadus 2                                 |                                       |            |                           |
| Cadactro de Pocence Cagas<br>Cadactro de Documento Nata<br>Cadactro de Documento Nata<br>Cadactro de Documento Placa<br>Cadactro de Correspondência<br>Autuação de Documento<br>Consulta de processos documentos                                                                                                    | Dados do Processo                                                                                                    | Örgšo*i (SEA - Secret                   | aria de Estado da Administração       |            |                           |
| Encertenherrento Pisdrão                                                                                                    |                                                                                                    | Tipo*i @ Processo                       | C Processo / Documento vinc           | outado     |                           |
| D Processo                                                                                                    | Tipe d                                                                                                    | e processo *1 Administrati              | 10                                    |            |                           |
| Documento                                                                                                    | Setord                                                                                                    | e abortura*i SEA/SGPE                   | Sistema de Gastão de Protocolo E      | Eletrônico | <b>A</b>                  |
| C Rotatorios                                                                                                    | Setor                                                                                                    | de origem*: SEA/SOPE                    | Sistema de Gestão de Protocolo E      | Eletrônico | Meu Setar                 |
| E Cadastros basicos                                                                                                    | Setor de co                                                                                                    | mpetincia*: 88A/68988                   | Gerénda de Gestão de Pessoas          |            | Meu Setor                 |
| Variaveis organizationarias                                                                                                    | 72                                                                                                    | Mabiculat                               | 153                                   | (2(        | 12.23                     |
| C Assunto                                                                                                    | 1r                                                                                                    | teressado*: 642.260.171                 | -96 Cleo Silva                        | 1          | Cubar                     |
| # Intervesado                                                                                                    |                                                                                                    | Assunto*: g                             | Mosimentação Interna                  |            |                           |
| < Constru                                                                                                    | Detalhamente                                                                                                    | do assunte:                             |                                       |            |                           |
| D Oralo Satur                                                                                                    | 4561261155440584                                                                                                    | 2000-000-000-000-000-000-000-000-000-00 |                                       |            |                           |
| E organisetti                                                                                                    |                                                                                                    |                                         |                                       |            |                           |
| E Tipos                                                                                                    |                                                                                                    |                                         |                                       |            |                           |
| 13 Portal                                                                                                    |                                                                                                    | Manager and Street of Street            |                                       |            | 15                        |
| <ul> <li>Mess de recelomento</li> </ul>                                                                                                    |                                                                                                    | Househo 1 8102   1966                   | lanoposs                              |            | Isc                       |
| <ul> <li>Molevo de translação</li> </ul>                                                                                                    | Local                                                                                                    | ização fínica:                          |                                       |            |                           |
| <ul> <li>Multicipite</li> <li>Environmental</li> </ul>                                                                                                    | Valor                                                                                                    | do processor                            |                                       |            |                           |
| Registro de Centinado                                                                                                    | Cad                                                                                                    | lastrado por: Suporte Sup               |                                       |            |                           |
| - Opendein                                                                                                    |                                                                                                    | Motficar                                | nterezzadoz                           |            |                           |
| · Repeteries a instructivation                                                                                                    | 2012/12/02/02/02/02/02                                                                                                    | Arrinar o                               | ador                                  |            |                           |
| - Onance de Destinatários                                                                                                    | Controle de Acesso                                                                                                    |                                         |                                       |            | N.4                       |
| Configurações                                                                                                    | Controlo                                                                                                    | de acesso†: Pública                     |                                       |            | 2                         |
| <ul> <li>Aberação de serites</li> </ul>                                                                                                    | Contraction of the second second seco |                                         | abela da assasa ana assa ata          |            | ()                        |
| <ul> <li>Preterêncies do usuário.</li> </ul>                                                                                                    |                                                                                                    | - Arterar o                             | nooie de acesso para esta solicitação | r.         | ~                         |
| <ul> <li>Consulta de transferência de<br/>processos</li> </ul>                                                                                                    |                                                                                                    |                                         |                                       |            | Printer -                 |
| A second                                                                                                    |                                                                                                    |                                         |                                       |            | L.                        |
|                                                                                                    |                                                                                                    |                                         |                                       |            |                           |

Figura 1 - Cadastro de Processo Digital - Movimentação Interna

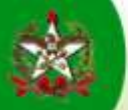

Após, o SGP-e gerará uma tela para confirmar os dados do processo:

4 – Se todos os dados estiverem corretos: Clicar no botão Concluir Cadastro

| ANTA CATARINA                                                                                                    | Sistema de Gestão de Piot<br>De SEA                                                                                                    | ncola Eletranica                                                                                                    |                                                                                                    | Ó. | Pligine Inicial | 🔹 Ações 🔹       | 🔘 Sek  |
|----------------------------------------------------------------------------------------------------|----------------------------------------------------------------------------------------------------|----------------------------------------------------------------------------------------------------|----------------------------------------------------------------------------------------------------|----|-----------------|-----------------|--------|
| ie Sistema:                                                                                                    | Cadastro de Proces                                                                                                    | sso Digital                                                                                                    |                                                                                                    |    |                 |                 | (?)    |
| In the Processmal Digital<br>in the Documento Digital<br>ro de Documento Fisica<br>ro de Coccumento fisica<br>se de Documento<br>no de Correspondencia<br>Se de Documento<br>in de processo Nacumentos<br>Internento Pala Bo | O cedastro do processo     Pera finalizar o cadastro<br>Se correto: dique am "Cor<br>Existendo qualquer diserción<br>Dados do Processo | não estă concluído.<br>de processo é necessário que os r<br>cluir cadactor",<br>cla dique em "Voltar",                                                                                                    | dados sejam atentamente conferidos.                                                                                                    |    |                 |                 |        |
| usu<br>nentau<br>cios<br>tros básicos<br>téreis Orçamentárias<br>sunto<br>mexaadu<br>adarto<br>adarto<br>alegoriu<br>ajakoSetor<br>os                                                                                        |                                                                                                    | Örgän: 88n -<br>Data de entrada: 09/10<br>Setor de abertura: 88/9<br>Setor origen: 88/9<br>Setor origen: 88/9<br>Tips de porceaso: Admir<br>Grupo de assunto: 86/9<br>Assuntos: Movim<br>Hunicipio: Tioria<br>Localizes fio finica -<br>Cadastrado pars Supor<br>Datahansento: 1<br>Recebido em: 09/10<br>Notificar interessados: Sim | Secretaria de Estado de Administração<br>1/2032 és 14:24<br>GPC - Sistema de Gastão de Prostocle Eletônico<br>GPC - Sistema de Gastão de Prostocle Eletônico<br>IRPES - Gasiéncia de Gestão de Peccoas<br>Jistrativo<br>30 DE RECURSOS HUMAROS<br>nostação Interna<br>nópole<br>te DGP-e<br>1/2023 |    |                 |                 |        |
| tal<br>1 de recebinento                                                                                                    | Interessados                                                                                                    |                                                                                                    |                                                                                                    |    |                 |                 |        |
| no de centraligas<br>intere<br>later da Pesteração<br>latero de Centricado<br>soário<br>esta de Centrinatáricos<br>nos de Centrinatáricos<br>parações<br>fio de senha<br>escent do usuário<br>la de transferência de<br>pois | • Habicula                                                                                                    | (3PF/CNP)<br>642.260.171-96                                                                                                    | Nome<br>Clas Silvà                                                                                                    |    | <u>\</u>        | nchue caulastes | Voltar |

Figura 2 – Confirmação dos dados do processo e conclusão do cadastro

Após, o SGP-e gerará a tela do número do processo (protocolo), finalizando sua autuação. Nesta mesma tela será iniciada a inserção da peça intitulada: "Requerimento de Movimentação Interna"

5 – Guardar o nº do protocolo, para consultar e obter informações quanto ao trâmite e a situação do processo.

### INSERÇÃO DE PEÇA AO PROCESSO - PEÇA MODELO - FORMULÁRIO PADRÃO DISPONÍVEL NO SGP-e

6 – Clicar no botão Peças

| a Catarina<br>A CATARINA<br>La Internación                                                      | Sistema de Gestão de Protocolo Eletrónico<br>IGDE SEA                                                                                                    | 🏠 Págna Incial 🔮 Ações 🔹               | <b>⊙</b> Sar |
|-------------------------------------------------------------------------------------------------|----------------------------------------------------------------------------------------------------|----------------------------------------|--------------|
| istema:                                                                                         | Confirmação de Cadastro                                                                                                    |                                        | (?           |
| Processo Digital<br>Documento Digital<br>Processo Físico<br>Documento Físico<br>Correspondência | Operação realizada com sucesso  Processo número SEA 00006573/2013 cadastrado com sucesso.  Dados do Processo  Órgão: Secretaria de Estado da Administração |                                        |              |
| e Documento<br>processos/Bocumentos<br>ento Padrão<br>o<br>s<br>b <b>ásicos</b>                 | Entrada: 09/10/2013<br>Hora: 14:24                                                                                                    | Peças Encaminhar Etiquetas Comprovante | Nove         |

Figura 3 - Protocolo do Processo e Acesso a Inclusão de Peças no Processo

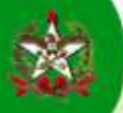

| 7 – Clicar no b                                                                                                    | otão 💽 "inserir peça"                                                                                                    |                                                                                                    |
|----------------------------------------------------------------------------------------------------|----------------------------------------------------------------------------------------------------|----------------------------------------------------------------------------------------------------|
| <ul> <li>Identify one Documents future</li> <li>Identify one Documents future</li> <li>Identify one Documents future</li> <li>Identify one Documents future</li> <li>Identify one Documents future</li> <li>Identify one Documents</li> <li>Identify one Documents</li> <li>Identify one Docum</li></ul> | Priges (arcmana)                                                                                                    | Baserio de Satada de Protocolo Eletronicosop.e<br>ERNO DE AUTURÇÃO           Proceso SEA 00006573/2013           Dados da Auturção           Baserio de Castada de Satada de Protocolo Eletronicosop.e           Dados da Auturção           Baserio de Castada de Satada de Protocolo Eletronicosop.e           Dados da Auturção           Baserio de Castada de Castada de Protocolo Eletronicosop.e           Baserio de Castada de Protocolo Eletronico de Protocolo Eletronico de Castada de Satada de Satada de S |
| - Miska Meena<br>- Falla die Tradicamie                                                                                                    | To the second second se |                                                                                                    |

Figura 4 - Seleção para Inserção de Peça no Processo Digital

8 – Clicar na opção "Gerar peça a partir de um modelo"

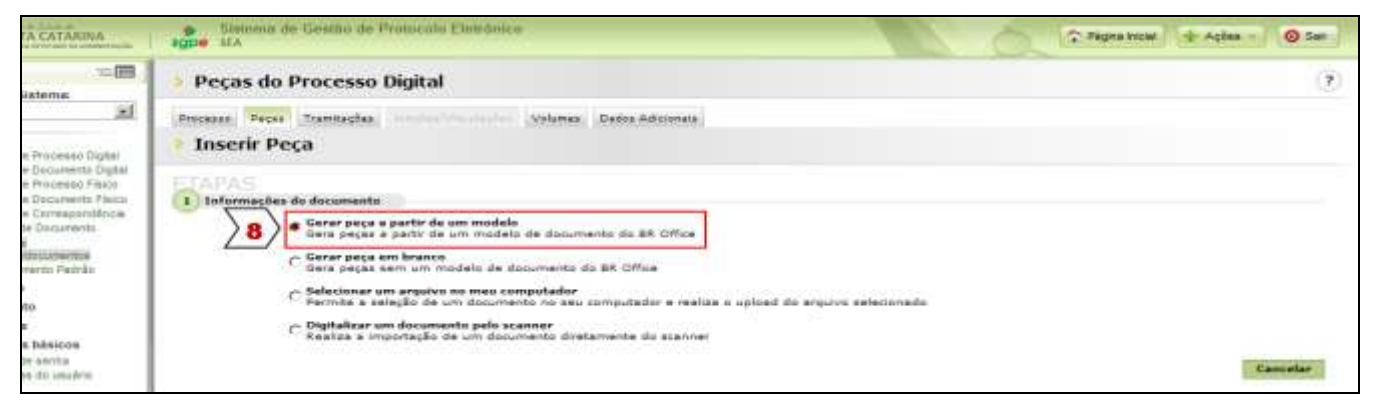

Figura 5 – Inserção de Peça no Processo Digital – opção: Gerar peça a partir de um modelo

9 – Preencher os campos apresentados para identificar a peça a ser inserida, observando:

Registrar como Modelo de documento: "Requerimento de Movimentação Interna". Usar o botão

Registrar no Nome: "Movimentação Interna – nome do servidor que se deseja movimentar".

10 – Clicar no botão Gerar Peça

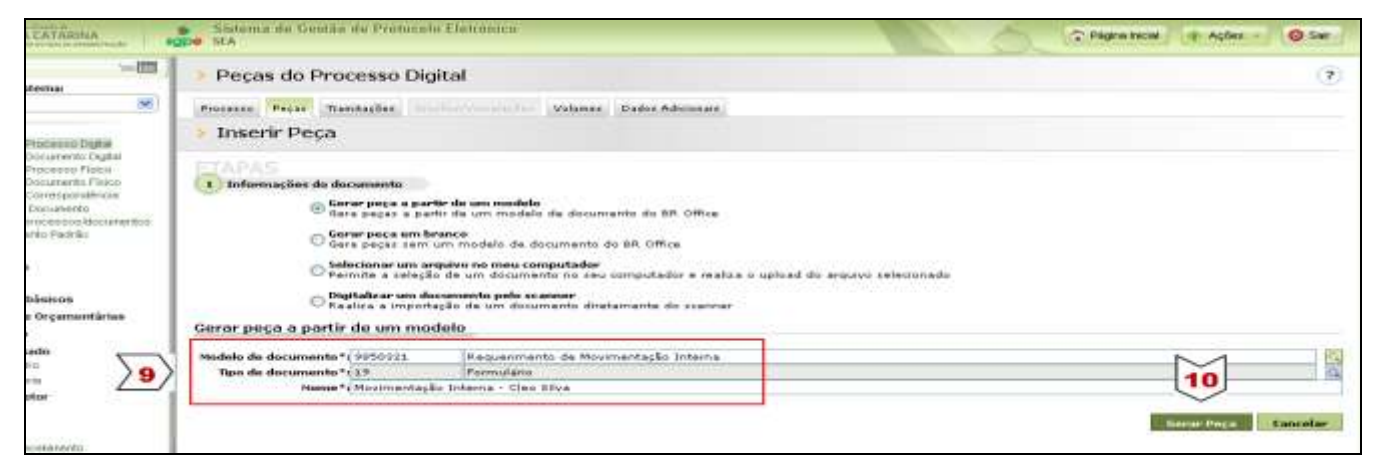

Figura 6 - Inserção de Peça no Processo Digital: "Requerimento de Movimentação Interna"

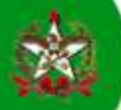

Após, o SGP-e abrirá o formulário para preenchimento da solicitação.

- 11 Preencher clicando nos campos sombreados.
- 12 Conferir os dados
- 👪 Salvar e Publicar 13 – Clicar no botão para que a peça seja salva definitivamente e inserida no processo digital.

Salvar e Fechar o sistema possibilitará que o formulário seja reeditado Salver ou no botão Se for clicado no botão 🏭 Salvar e Publicar

posteriormente, contudo só poderá ser encaminhado para a próxima instância após clicar no botão

| 🛎 E                                                                                                    | ditor de documentos                                                                                                    |                       |                                                                                        |                                                                                                    |
|----------------------------------------------------------------------------------------------------|----------------------------------------------------------------------------------------------------|-----------------------|----------------------------------------------------------------------------------------|----------------------------------------------------------------------------------------------------|
|                                                                                                    | 🔛 Salvar 🛛 🔛 Salvare                                                                                                    | Fechar 🛛 🔛            | Salvar e Publicar                                                                      |                                                                                                    |
| Arqui                                                                                                    | vo <u>E</u> ditar E <u>x</u> ibir <u>I</u> nserir <u>F</u> ormatar                                                                                                    | Tabela Ferramenta     | as Janela Ajuda Opções adicionais                                                      |                                                                                                    |
| 9                                                                                                    | Corpo de texto 🛛 🔽                                                                                                    | *                     | ▼ N I S = = = =                                                                        | ■   ほぼ∉∉   <mark>▲ ・ थ × <mark> ▲</mark> • <mark>,</mark> : Ⅲ •   Ⅰ   &amp; &amp;</mark>                    |
| L                                                                                                    | 1 2 3 4 5 .                                                                                                    | • • 6 • • • 7 • • • 8 | · · · · 9 · · · ·10 · · ·11 · · ·12 · · ·13 · · ·14 ·                                  | ···15····16····17····18····19····20····21····22····23····24····25                                           |
|                                                                                                    |                                                                                                    |                       |                                                                                        |                                                                                                    |
|                                                                                                    |                                                                                                    | _                     |                                                                                        |                                                                                                    |
| ÷                                                                                                    |                                                                                                    |                       |                                                                                        |                                                                                                    |
| N                                                                                                    |                                                                                                    |                       |                                                                                        |                                                                                                    |
| Salva       Salva       Salva       Salva         Capavo Editar Egiti Josefa Regramentas Janela Algúa Opções advanse         Image: Corpordetexto       Image: Corpordetexto       Image: Corpordetexto         Image: Corpordetexto       Image: Corpordetexto       Image: Corpordetexto       Image: Corpordetexto         Image: Corpordetexto       Image: Corpordetexto       Image: Corpordetexto       Image: Corpordetexto         Image: Corpordetexto       Image: Corpordetexto       Image: Corpordetexto       Image: Corpordetexto         Image: Corpordetexto       Image: Corpordetexto       Image: Corpordetexto       Image: Corpordetexto         Image: Corpordetexto       Image: Corpordetexto       Image: Corpordetexto       Image: Corpordetexto         Image: Corpordetexto       Image: Corpordetexto       Image: Corpordetexto       Image: Corpordetexto         Image: Corpordetexto       Image: Corpordetexto       Image: Corpordetexto       Image: Corpordetexto         Image: Corpordetexto       Image: Corpordetexto       Image: Corpordetexto       Image: Corpordetexto         Image: Corpordetexto       Image: Corpordetexto       Image: Corpordetexto       Image: Corpordetexto         Image: Corpordetexto       Image: Corpordetexto       Image: Corpordetexto       Image: Corpordetexto       Image: Corpordetexto         Image: Corpordetex |                                                                                                    |                       |                                                                                        |                                                                                                    |
| ÷                                                                                                    |                                                                                                    |                       | ESTADO DE SANTA CATARINA                                                               |                                                                                                    |
| . 4                                                                                                    |                                                                                                    |                       |                                                                                        |                                                                                                    |
| س                                                                                                    |                                                                                                    |                       |                                                                                        |                                                                                                    |
| ÷                                                                                                    |                                                                                                    |                       | ORGAO                                                                                  |                                                                                                    |
| 9                                                                                                    |                                                                                                    |                       |                                                                                        |                                                                                                    |
| · ~                                                                                                    | <b>r</b> de documentos           Salvar         Salvar e Packar         Salvar e Packar           Salvar         Salvar e Packar         Salvar e Packar           Cable Egit prever formatir Jabela Pergrenetes Janela Audo Opcies adocores         Estado DE SANTA CATARINA             I 1 - 2 - 3 - 4 - 5 - 6 - 7 - 8 - 9 - 10 - 11 - 12 - 13 - 14 - 15 - 16 - 17 - 18 - 19 - 20 - 21 - 22 - 23 - 10 - 11 - 12 - 13 - 14 - 15 - 16 - 17 - 18 - 19 - 20 - 21 - 22 - 23 - 10 - 11 - 12 - 13 - 14 - 15 - 16 - 17 - 18 - 19 - 20 - 21 - 22 - 23 - 10 - 11 - 12 - 13 - 14 - 15 - 16 - 17 - 18 - 19 - 20 - 21 - 22 - 23 - 10 - 11 - 12 - 13 - 14 - 15 - 16 - 17 - 18 - 19 - 20 - 21 - 22 - 23 - 10 - 11 - 12 - 13 - 14 - 15 - 16 - 17 - 18 - 19 - 20 - 21 - 22 - 23 - 10 - 11 - 12 - 13 - 14 - 15 - 16 - 17 - 18 - 19 - 20 - 21 - 22 - 23 - 10 - 11 - 12 - 13 - 14 - 15 - 16 - 17 - 18 - 19 - 20 - 21 - 22 - 23 - 10 - 11 - 12 - 13 - 14 - 15 - 16 - 17 - 18 - 19 - 20 - 21 - 22 - 23 - 10 - 11 - 12 - 13 - 14 - 15 - 16 - 17 - 18 - 19 - 20 - 21 - 22 - 23 - 10 - 11 - 12 - 13 - 14 - 15 - 16 - 17 - 18 - 19 - 20 - 21 - 22 - 23 - 23 - 10 - 11 - 12 - 13 - 14 - 15 - 16 - 17 - 18 - 19 - 20 - 21 - 22 - 23 - 23 - 10 - 11 - 12 - 13 - 14 - 15 - 16 - 17 - 18 - 19 - 20 - 21 - 22 - 23 - 23 - 10 - 11 - 12 - 13 - 14 - 15 - 16 - 17 - 18 - 19 - 20 - 21 - 22 - 23 - 23 - 10 - 11 - 12 - 13 - 14 - 15 - 16 - 17 - 18 - 19 - 20 - 21 - 22 - 23 - 23 - 10 - 11 - 12 - 13 - 14 - 15 - 16 - 17 - 18 - 19 - 20 - 21 - 22 - 23 - 23 - 10 - 11 - 12 - 13 - 14 - 15 - 16 - 17 - 18 - 19 - 20 - 21 - 22 - 23 - 23 - 10 - 11 - 12 - 13 - 14 - 15 - 16 - 17 - 18 - 10 - 11 - 12 - 13 - 14 - 15 - 16 - 17 - 18 - 10 - 10 - 10 - 10 - 11 - 12 - 13 - 14 - 15 - 16 - 17 - 18 - 10 - 10 - 10 - 10 - 10 - 10 - 10 |                       |                                                                                        |                                                                                                    |
| ÷                                                                                                    |                                                                                                    |                       | DIRETORIA (SIGLA)                                                                      | GERÊNCIA (SIGLA)                                                                                            |
| 00                                                                                                    |                                                                                                    |                       | xxx                                                                                    | >>>>>>>>>>>>>>>>>>>>>>>>>>>>>>>>>>>>>>>                                                                     |
| ь<br>Б                                                                                                    |                                                                                                    |                       | DADOS DO SERVIDOR A SER MOVIME                                                         | NTADO                                                                                                    |
| ÷                                                                                                    |                                                                                                    |                       | CPF                                                                                    | MATRÍCULA                                                                                                   |
| -                                                                                                    |                                                                                                    |                       | 999.999.999-99                                                                         | 999999                                                                                                    |
| - 11 -                                                                                                    |                                                                                                    |                       | NOME<br>Cleo Silva                                                                     |                                                                                                    |
| 12                                                                                                    |                                                                                                    |                       | CARGO                                                                                  | COMPET ÊNCIA/FUNÇÃO                                                                                         |
| ÷                                                                                                    |                                                                                                    |                       | *******                                                                                | *****                                                                                                    |
| -13                                                                                                    |                                                                                                    |                       | DIRETORIA DE ORIGEM (SIGLA)                                                            | GERENCIA DE ORIGEM (SIGLA)                                                                                  |
| 41                                                                                                    |                                                                                                    |                       | *******                                                                                | ******                                                                                                    |
| ÷                                                                                                    |                                                                                                    | 1                     | )ADOS DA MOVIMENTAÇÃO                                                                  |                                                                                                    |
| -15                                                                                                    |                                                                                                    |                       | IUSTIFICATIVA (2)                                                                      |                                                                                                    |
| <br>9]                                                                                                    |                                                                                                    |                       | ******                                                                                 | ****************                                                                                            |
| 171                                                                                                    |                                                                                                    |                       | DATA REQUERIDA PARA A MOVIMENTA<br>99/99/9999                                          | ΔÇÃO (3)                                                                                                    |
| -                                                                                                    |                                                                                                    |                       | ** É obrigatória a assinatura digital deste formulário                                 | pelo gerente e diretor da área responsável.                                                                 |
| - 18                                                                                                    |                                                                                                    |                       | DBSERVAÇÕES                                                                            |                                                                                                    |
| . 1.19.                                                                                                    |                                                                                                    |                       | ** Este Formulário deve ser utilizado em mo<br>órgão/entidade, nos casos em que não fo | ovimentações internas de pessoal dentro da lotação do mesmo<br>or qualificado nenhum outro instituto legal. |

Figura 7 - Peça Inserida: Formulário "Requerimento de Movimentação Interna"

Peças Para visualizar a peça inserida no rol de peças do processo logo após a inserção, é necessário clicar novamente na aba

- 14 Assinar digitalmente Gerente da área requerente
- 15 Assinar digitalmente Diretor da área requerente

Clique Aqui para consultar os procedimentos para assinatura digital.

Não há anexo obrigatório para este processo, mas poderá ser incluído através da inserção de peça ao processo.

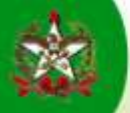

### **ENCAMINHAMENTO DO PROCESSO**

- 16 Clicar na aba
- 17 Clicar no botão
- 18 Selecionar a opção 🔹 Encaminhar...

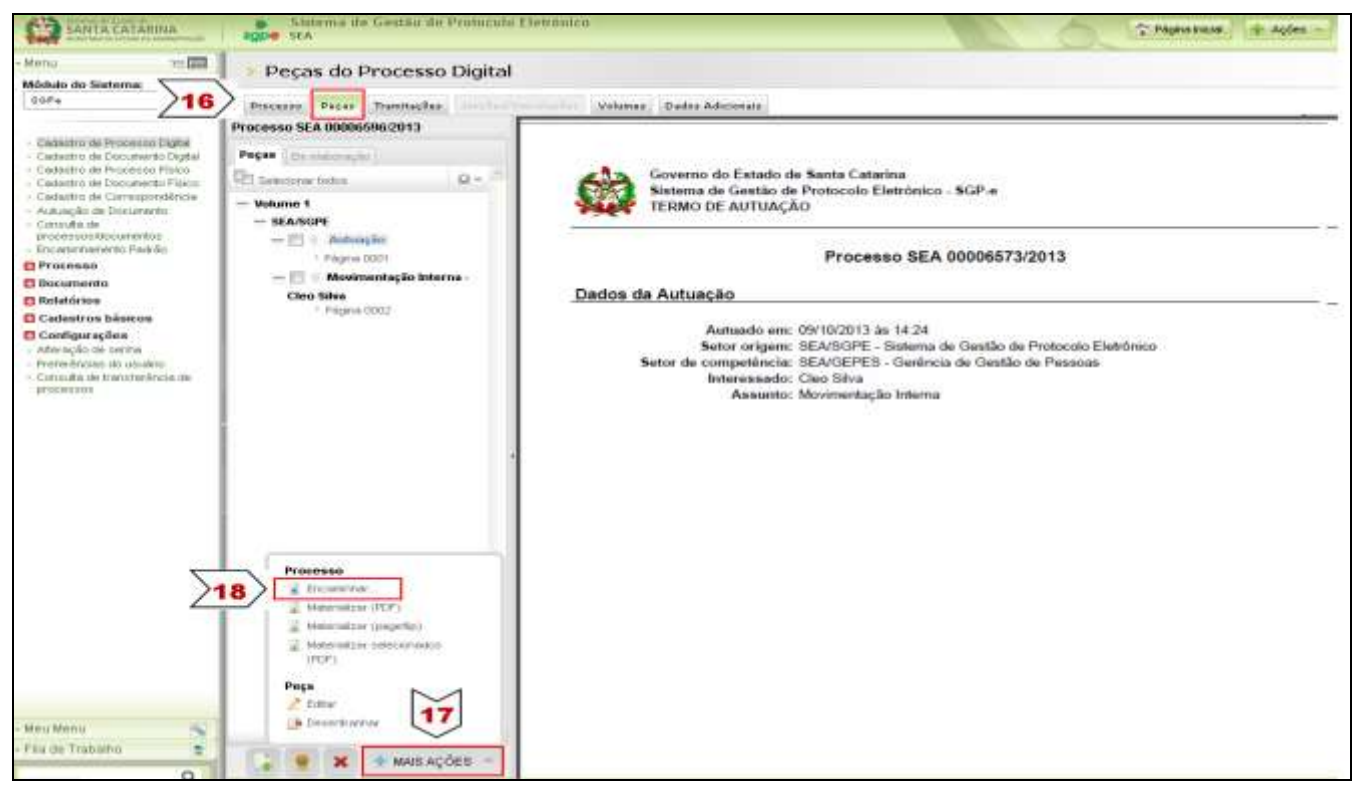

Figura 8 – Seleção para Encaminhamento do Processo Digital

19 – Preencher os campos para o encaminhamento e clicar em Encaminhar, observando que o processo deve ir para a área de origem do servidor, a fim de autorização ou não da movimentação pelo(s) responsável(is).

| A CATARINA                                                                                                    | Sistema de Gestão -<br>SEA                                                                                                    | Storma da Geitão do Protecello Eleitonice  A opera  Processos/Documentos  Processos/Documentos Processos/Documentos Processos/Documentos Processos/Docume |              |                 |                         |                   |         |     |           |                                                                                                    |       |
|----------------------------------------------------------------------------------------------------|----------------------------------------------------------------------------------------------------|----------------------------------------------------------------------------------------------------|--------------|-----------------|-------------------------|-------------------|---------|-----|-----------|----------------------------------------------------------------------------------------------------|-------|
|                                                                                                    | > Encaminhame                                                                                                    | nto de Pro                                                                                                    | cessos       | s               |                         |                   |         |     |           |                                                                                                    | 2     |
|                                                                                                    | Encominhamento   Paça                                                                                                    | a i Controle de                                                                                                    | 408310       |                 |                         |                   |         |     |           |                                                                                                    |       |
| Processo Digital<br>Documento Digital                                                                                                    | Processos/Docume                                                                                                    | ntos                                                                                                    |              |                 |                         |                   |         |     |           |                                                                                                    |       |
| Processo Físico<br>Documento Písico<br>Corresponistência                                                                                                    | Minuero<br>86A DODOAS73/2013                                                                                                    | Wash                                                                                                    | durne Det    | hallmannandri   |                         |                   |         |     | H1 Págnas | Tipe                                                                                                    |       |
| Image: Second Second |                                                                                                    | *                                                                                                    |              |                 |                         |                   |         |     |           |                                                                                                    |       |
| Sector Contractor                                                                                                    | Dados do Encaminh                                                                                                    | amento                                                                                                    |              |                 |                         |                   |         |     |           |                                                                                                    |       |
| 6                                                                                                    | Hotivo tramitação*r                                                                                                    | 3                                                                                                    | Pare an      | nalisar         |                         |                   |         |     |           | 11                                                                                                    | 10    |
| Désicos                                                                                                    | Encaminhamento*:<br>A se 2000 caracterer                                                                                                    | Arselizar                                                                                                    | 1            |                 |                         |                   |         |     |           | 1                                                                                                    |       |
| e Orçamientáriae                                                                                                    | Encaminhamento de Processos Encaminhamento de Processos Processos/Documentos Processos/Documentos Processos/Do |                                                                                                    |              |                 |                         |                   |         |     |           |                                                                                                    |       |
|                                                                                                    |                                                                                                    |                                                                                                    |              |                 |                         |                   |         |     |           |                                                                                                    |       |
| 10                                                                                                    |                                                                                                    |                                                                                                    |              |                 |                         |                   |         |     |           |                                                                                                    |       |
| orbe                                                                                                    |                                                                                                    |                                                                                                    |              |                 |                         |                   |         |     |           | and the second                                                                                                    | in 1  |
| ator                                                                                                    |                                                                                                    | 🖾 Arsiner der                                                                                                    | dos          |                 |                         |                   |         |     |           | and the second second s | -     |
| er staturis                                                                                                    | Próxima Tarefa                                                                                                    |                                                                                                    |              |                 |                         |                   |         |     |           |                                                                                                    |       |
| Trantação                                                                                                    | Prazo (dias):                                                                                                    |                                                                                                    |              |                 | Tármino do prazos       |                   |         |     |           |                                                                                                    |       |
| ta Pederacila                                                                                                    | Tarofe*:                                                                                                    | Encaminhar par                                                                                                    | ela butto se | ator            |                         |                   |         |     |           |                                                                                                    | 2     |
| te Certificado                                                                                                    | Setur*)                                                                                                    | SEA/GAPES                                                                                                    | den          | rència de Acomp | panhemento e Normaticaç | ilo da Gastilo de | Persoan |     |           | 1                                                                                                    | 3     |
|                                                                                                    | Usuáriot                                                                                                    | 1                                                                                                    |              |                 |                         |                   |         |     |           |                                                                                                    | 193   |
| es e declavéricos                                                                                                    |                                                                                                    |                                                                                                    |              |                 |                         |                   |         | 140 | Incaminha | wolt                                                                                                    | tar l |
| ões                                                                                                    |                                                                                                    |                                                                                                    |              |                 |                         |                   |         | 19  | -         | _                                                                                                    | 100   |
| - serina                                                                                                    |                                                                                                    |                                                                                                    |              |                 |                         |                   |         |     |           |                                                                                                    |       |

Figura 9 - Encaminhamento do Processo Digital

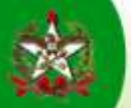

Após, o SGP-e abrirá uma tela que confirma o encaminhamento.

| TA CATARINA                                                                              | <ul> <li>Sistema de Gestan de Protocolo Eletronico<br/>sea sea</li> </ul>                                                       | 🗘 Págens Hichal 👳 Açõez + 🥥 Sair |
|------------------------------------------------------------------------------------------|----------------------------------------------------------------------------------------------------|----------------------------------|
| Saleme:                                                                                  | Processo Digital                                                                                                    | (?)                              |
|                                                                                          | Processo Pegas Transtaglas Volumes Dades Adicionais                                                                             |                                  |
| el Processo Digital<br>le Documento Digital<br>la Processo Plaise<br>le Documento Plaise | Operação realizada com sucesso<br>• Encaminhamento realizado com sucezso.                                                       |                                  |
| de Dacumento<br>e processos trócumentos<br>mento Padrán                                  | Dados do Processo Digital                                                                                                    | Ações Voltar                     |
| nto .                                                                                    | Órgãos SEA - Secretaria de Estado da Administração                                                                              |                                  |
| e<br>n básicue<br>nie Communician                                                        | Númerus         55.4         00006573         2013           Processo do SPP:         E0145517100         00006573         2013 |                                  |
| en orçamentarias                                                                         | Entrada: 09/10/2013 14:24                                                                                                    | Autuado em: 09/10/2015 14:24     |
| seador.                                                                                  | Setor de abertura: SEA/SGPE - Sistema de Gestão de Protocolo Eletrônico                                                         |                                  |
| attra.                                                                                   | Setor de origem: SEA/COPE - Sistema de Gestão de Protocolo Elatrônico                                                           |                                  |
|                                                                                          | Setor de competinicia: SEA/GEFES - Geránde de Gestão de Pessoas                                                                 |                                  |
| grate with the second second                                                             |                                                                                                    | et. (2)                          |
| gerie<br>Setor                                                                           | Interessado(s): [642.260.171-96 - Clas Silva                                                                                    | Mat. B                           |
| Betor                                                                                    | Interessado(s): 642.260.171-96 - Clas Silva<br>Grego de assenta: 0537ÃO DE RECURSOS HUMAROS                                     | Natu ig ig                       |

Figura 10 - Confirmação do Encaminhamento do Processo Digital

### Área de Origem do Servidor (Onde o Servidor está Lotado)

- Recebimento do Processo
- Consulta a peça inserida "Requerimento de Movimentação Interna", para fins de análise da solicitação.
- Inserção de Peça ao Processo: "Movimentação Interna Despacho da Área de Origem do Servidor"
- Encaminhamento do Processo para ciência do servidor
- No caso de DEFERIMENTO: Encaminhamento do Processo para o Setorial/Seccional de Gestão de Pessoas.
- No caso de INDEFERIMENTO: Encaminhamento do Processo para a Área de Destino do Servidor (Solicitante da Movimentação Interna), para conhecimento e arquivo do processo. (ver passos 70 a 77 – pg. 22 e 23)

# **RECEBIMENTO DO PROCESSO**

- 20 Acessar menu "Fila de Trabalho"
- 21 Em Processos/Documentos Digitais Clicar em "Não recebidos"
- 22 Clicar no botão

|                                                                                                    | Sistema de Gestão de Protocolo Listranico<br>9 974 | and the second | Plans Incia | + Ações -      |
|----------------------------------------------------------------------------------------------------|----------------------------------------------------|----------------|-------------|----------------|
| - Mana 👘                                                                                                    | Processos da Fila de Trabalho                      |                |             |                |
| Fila de trabalho:<br>Supede 80P-e                                                                                                    | Engent HEo recebidos ( DigRais )                   |                |             |                |
| Processos Bocumentes     Presce     Presce     Presce     Presce     Presce     Presce     Prescence     Prescencee     Prescencee     Prescencee     Prescence     P | Precessor Science                                  |                |             | 22             |
| Encanietra: (2)     Econocitation (2)     Econocitation (3)     Econocitation (3)     Econocitation (3)     Econocitation (3)     Econocitation (3)                                                                                                    | Point     P     NBo recelledor (0)                 |                | Ensaminhas  | (Resetter) (Ma |

Figura 11 - Consulta do Processos Digital pela Fila de Trabalho

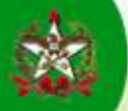

Após, o SGP-e mostrará a lista de processos que foram encaminhados para o setor e ainda não foram recebidos.

- 23 Selecionar o processo desejado, clicando na caixinha respectiva
- 24 Clicar no botão Receber

| 10   | Sistema de Gestio de Promos | a Thosenber:           |             | 0.                                      | There inclusion | in Agen | 0            |
|------|-----------------------------|------------------------|-------------|-----------------------------------------|-----------------|---------|--------------|
|      | Processos da Fila de Trab   | alho                   |             |                                         |                 |         |              |
| Int  | ormações                    |                        |             |                                         |                 |         |              |
|      | Grague: Hile results        | dua (Digitara)         |             |                                         |                 | 24      |              |
| 1176 | [0.0] (db.+)                | (P) and a manifest (A) |             |                                         | ancacrentias    | Receber | Mair opsös   |
| -    | Philemeters                 | Himmer SPP             | Test. atual | Dochally any metro                      | Denames.        |         | Press and    |
| > 30 | 38.8 BREESSTA./2811 Vol. 1  | 88857917133            | BEA/GAPET   | CARLES CONTRACTOR                       | ##V1.0/201.3    |         | 10.00012-007 |
| 10   | 18.4 BREETSTR. 2813 Vol. 1  | 20242400101            | SEA/GETTH   | TESTES                                  | 05/06/2010      |         |              |
|      | 36A 88882108/2810 Vol. 1    | BREALTINE.32           | SEA ORTON   | Herostegajão de funcionalidade Prazes e | LOY04/2013      |         | 11/04/201    |
|      |                             |                        |             |                                         |                 |         |              |

Figura 12 - Recebimento do Processo Digital, pela Fila de Trabalho.

Após, o SGP-e abrirá uma tela que confirma o recebimento.

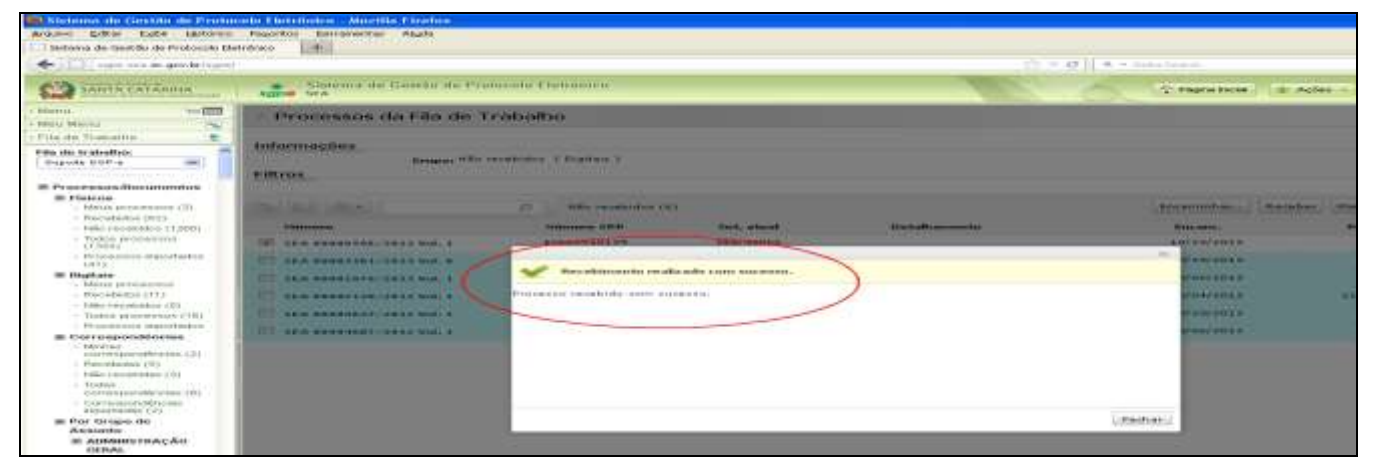

Figura 13 - Confirmação do Encaminhamento do Processo Digital

# CONSULTA DE PEÇA INSERIDA

Acessar o processo e: Peças 25 – Clicar na aba Movimentação Interna Cleo Silva Pági 26 – Selecionar a peça desejada para fins de análise. 63 1.1 ocesso Digital 25 SEA 000005732013 ESTADO DE SANTA CATARINA REQUERIMENTO DE NEA OF DESTINO DO REFUSILA (SIGLA) >26 ation (r) ORDÍNICIA CORLA DOR A BER M MATERULA COMPETENCIA PLONG AG COE CORDERED (MIDLA) TA DE CRIEREN (NRCLA) IENTAÇÃO ---Eate Formation drue are all replacemented. not unrot of arbs mm movies encoder may like independent of a pressure of the second statement of the for the second second secon ntue (2) ação de Coneira dise (1) ação de Parment Por anteressa convenir éntre o ser our is a de

Figura 14 - Consulta da Peça Inserida: Formulário "Requerimento de Movimentação Interna"

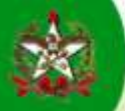

### INSERÇÃO DE PEÇA AO PROCESSO - PEÇA MODELO - FORMULÁRIO PADRÃO DISPONÍVEL NO SGP-e

Inserir a peça intitulada: "Movimentação Interna - Área de Origem do Servidor".

Considerando que se está consultando o processo, na aba

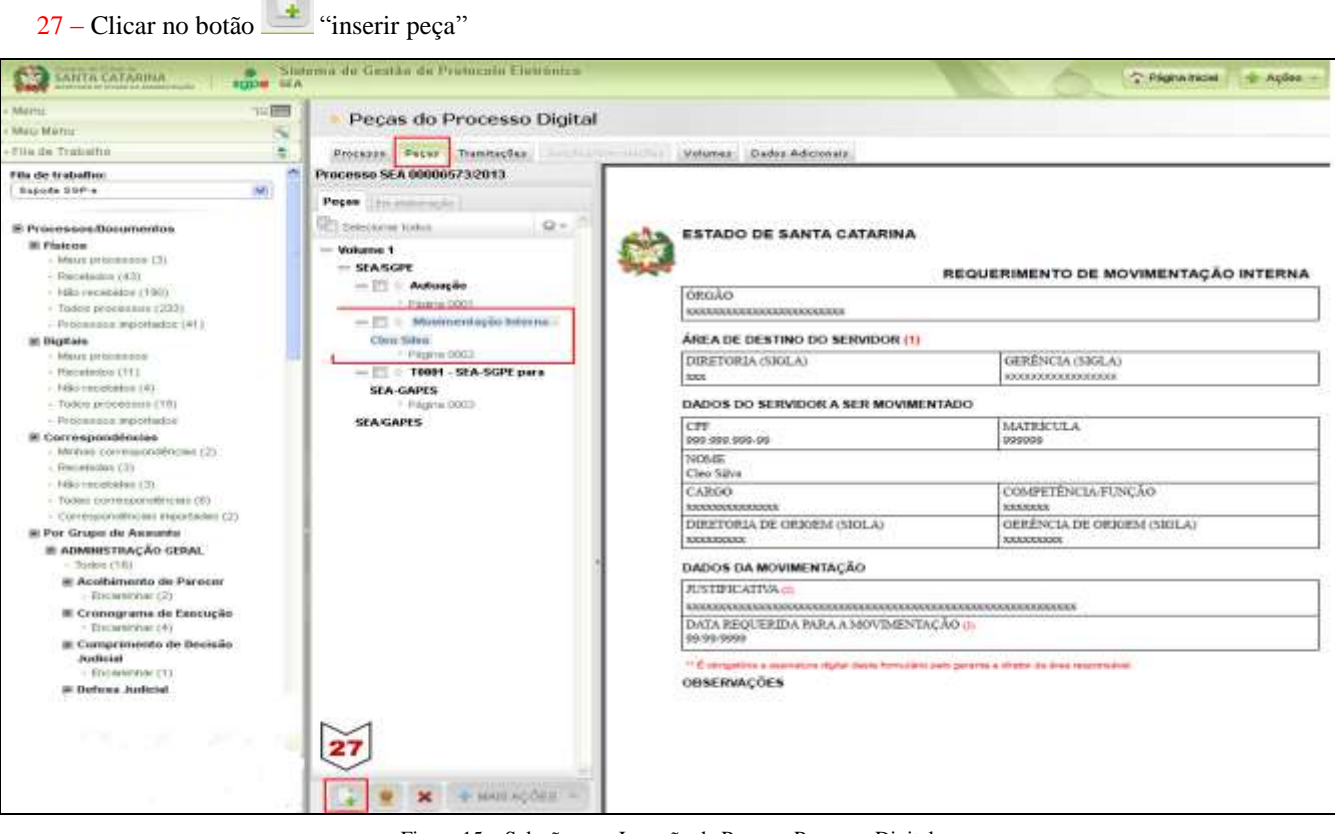

Figura 15 - Seleção para Inserção de Peça no Processo Digital

28 - Clicar na opção "Gerar peça a partir de um modelo"

| Sisten<br>SANTA CATARINA<br>Intrinsiciotado acencição SEA                                                                                 | ra de Gestão de Protocolo Eletrônico                                                                                                    |
|----------------------------------------------------------------------------------------------------|----------------------------------------------------------------------------------------------------|
| • Meru 🗄 🗄                                                                                                    | > Peças do Processo Digital                                                                                                    |
| + Fila de Trabalho 💲                                                                                                    | Processo Peças Tramitações Anglien/Vinculuções Volumes Dados Adicionais                                                                                                    |
| Fila de trabalho:                                                                                                    | Inserir Peça                                                                                                    |
| Processos Documentos Fisicos Meus processos Recebidos (32) Não recebidos (127) Todos processos (159) Processos importados (7) El Digitais | Informações do documento         28         Gerar peça a partir de um modelo         Gerar peça a partir de um modelo de documento do BR Office         Gerar peças sem um modelo de documento do BR Office         Gerar peças sem um modelo de documento do BR Office         Selecionar um arquivo no meu computador         Permite a seleção de um documento no seu computador e realiza o upload do arquivo selecionado         Digitalizar um documento pelo scanner |
| <ul> <li>Meus processos (1)</li> <li>Recebidos (4)</li> </ul>                                                                             | V Realiza a importação de um documento diretamente do scanner                                                                                                    |

Figura 16 – Inserção de Peça no Processo Digital – opção: Gerar peça a partir de um modelo

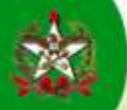

29 – Preencher os campos apresentados para especificar a peça a ser inserida, observando:

Registrar como Modelo de documento: "Movimentação Interna – Despacho da Área Origem do Servidor". Usar o botão Registrar no Nome: "Movimentação Interna – Despacho Final"

30 – Clicar no botão Gerar Peça

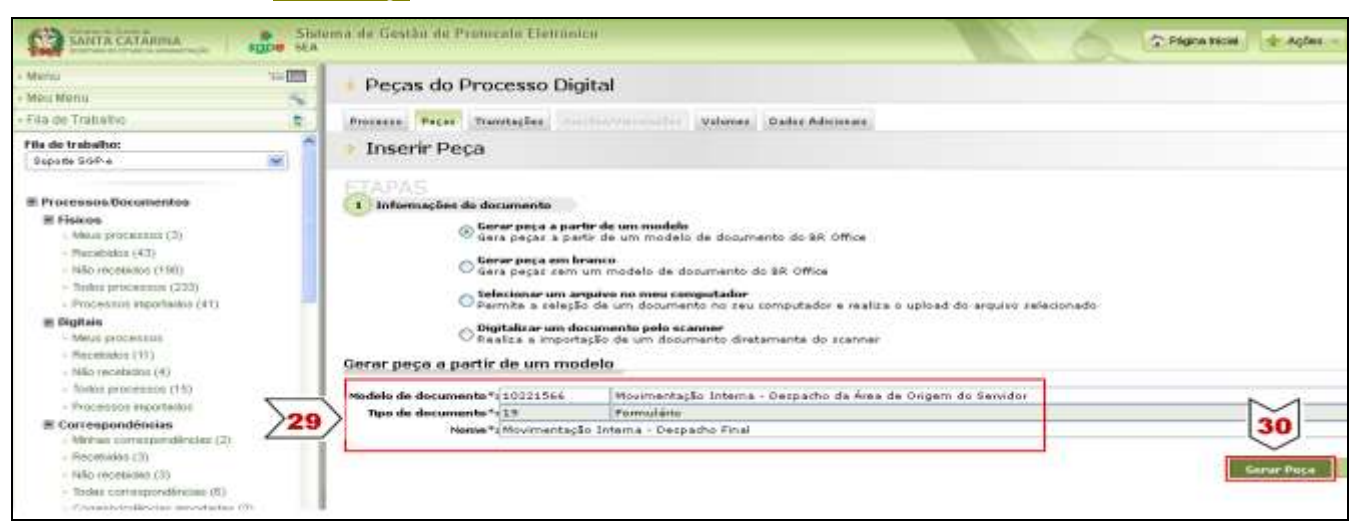

Figura 17 - Inserção de Peça no Processo Digital - Formulário "Movimentação Interna - Despacho da Área de Origem do Servidor"

Após, o sistema abrirá o formulário específico para preenchimento pela Área de Origem do Servidor.

31 – Preencher clicando nos campos sombreados.

32 – Clicar no botão **Salvar e Publicar** para que a peça seja inserida no processo.

Se for clicado no botão ou no botão ou no botão sistema possibilitará que o formulário seja reeditado

posteriormente, contudo só poderá ser encaminhado para a próxima instância após clicar no botão

| de documentos                              |                                                                                                    |
|--------------------------------------------|----------------------------------------------------------------------------------------------------|
| Solver   Mr Selver # Pecher                | Salvere indeker 32                                                                                                    |
| Odkas Egilas Donario Darmatas Labeta Popul | mennan Jarola Algia Coples addition                                                                                                    |
| erpu de hesta 🛛 😒                          |                                                                                                    |
| 1 2 2                                      | = 122 + 122 + 122 + 122 + 123 + 14 + 123 + 14 + 17 + 18 + 19 + 202 + 23 + 222 + 223 + 24 + 28 + 28 + 28 + 28 + 28 + 28 + 28                                                                                                    |
|                                            |                                                                                                    |
|                                            |                                                                                                    |
|                                            |                                                                                                    |
| 1.00                                       |                                                                                                    |
|                                            |                                                                                                    |
| 1000                                       | <b>F</b>                                                                                                    |
|                                            | DESPACHO DA ÁREA DE ORIGEM DO SERVIDOR                                                                                                    |
|                                            |                                                                                                    |
|                                            | AREA DE ORIGER DO SERVIDOR                                                                                                    |
|                                            |                                                                                                    |
|                                            | a DESERVO                                                                                                    |
|                                            |                                                                                                    |
|                                            |                                                                                                    |
|                                            |                                                                                                    |
|                                            |                                                                                                    |
|                                            |                                                                                                    |
|                                            |                                                                                                    |
|                                            | DATA AUTORIZADA PARA MOVIMENTAÇÃO, NO CASO DE DEFERIMENTO                                                                                                    |
|                                            | AN NUMBER OF A DESCRIPTION OF A DESCRIPTION OF A DESCRIPR |
|                                            | * E considerative a accordance alguna constructive participante de constructive a constructive accordance accordance a    |
|                                            | OBSERVAÇÕES                                                                                                    |
|                                            | IN 6 16P RE DE CELORM' corresponde à àrea onde o sensitor alua, ou seta, come de setà totado op romenzas da                                                                                                    |
|                                            |                                                                                                    |

Figura 18 - Peça Inserida: Formulário "Movimentação Interna - Despacho da Área Origem do Servidor"

Para visualizar a peça inserida no rol de peças do processo logo após a inserção, é necessário clicar novamente na aba

33 – Assinar digitalmente – Gerente da área de origem do servidor.

34 – Assinar digitalmente - Diretor da área de origem do servidor.

<u>Clique Aqui</u> para consultar os procedimentos para assinatura digital.

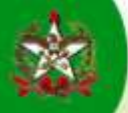

### **ENCAMINHAMENTO DO PROCESSO**

- 35 Clicar na aba
   Peças

   36 Clicar no botão
   MAIS AÇÕES
- 37 Selecionar a opção

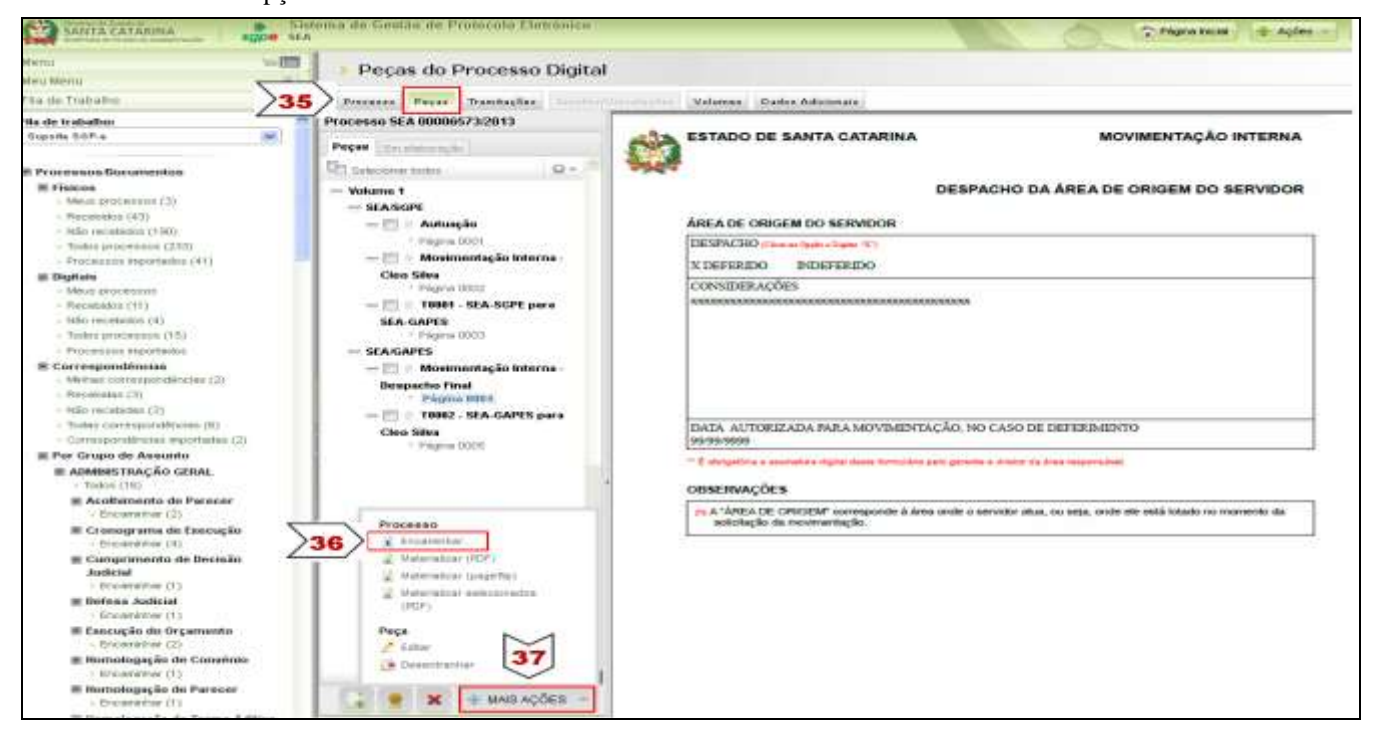

Figura 19 - Seleção para Encaminhamento do Processo Digital

38 – Preencher os campos para o encaminhamento e clicar em Encaminhar, observando que o processo deve ir para o servidor, para registrar ciência.

| TA CATARINA                                                                                                    | Sistema de Gestão de<br>segoe SEA                                                                                                    | Protocola Elenñalca             |                   |        | C Pigewinich | 🛧 Ações -     | 0.50     |
|----------------------------------------------------------------------------------------------------|----------------------------------------------------------------------------------------------------|---------------------------------|-------------------|--------|--------------|---------------|----------|
| istone:                                                                                                    | Encaminhamento                                                                                                    | de Processos                    |                   |        |              |               | (7)      |
| *                                                                                                    | Encaminhamento   Pasas   Cr                                                                                                    | ontrola da acasso               |                   |        |              |               |          |
| de Processo Digitei<br>de Diocumento Digitei                                                                                                    | Processos/Documentos                                                                                                    |                                 |                   |        |              |               |          |
| Processo Fisico                                                                                                    | Númers                                                                                                    | Volume Detalhamento             |                   |        |              | Nº Páginae    | Tipo     |
| Correspondencia                                                                                                    | SEA 00006573/2013                                                                                                    | 1                               |                   |        |              |               | C        |
| Processo Digital<br>Documento Digital<br>Processo Fisco<br>Consento Fisco<br>Consento Fisco<br>Consento<br>Socializzation<br>anto Pachio<br>a<br>biological<br>pachio<br>biological<br>pachio<br>consento<br>biological<br>pachio<br>consento<br>consento<br>co | Anotações                                                                                                    |                                 |                   |        |              |               | *        |
|                                                                                                    | Dados do Encaminhame                                                                                                    | nto                             |                   |        |              |               |          |
|                                                                                                    | Hotivo tramitação*) 14                                                                                                    | Para dar dénos                  |                   |        |              |               | 商        |
| e <b>s básicos</b><br>ações<br>de serina<br>las do unuário<br>de transferência de<br>s                                                                                                    |                                                                                                    |                                 |                   |        |              |               | al.      |
|                                                                                                    | Próxima Tarefa                                                                                                    | lissinar dados                  |                   |        |              |               | Salvar   |
|                                                                                                    | Prazo (dias):                                                                                                    |                                 | Término do prezo: | 19     |              |               |          |
| 1                                                                                                    | Tarefa*i Enca                                                                                                    | michar para alguém do mesmo set | 01                | aller. |              | -M            | ×.       |
|                                                                                                    | Usuárto*: 6422                                                                                                    | 6017196 Cieo Silea              |                   |        |              | 38            | <b>B</b> |
|                                                                                                    | Tenner in the late of the second second se |                                 |                   |        |              | Property lies |          |
|                                                                                                    |                                                                                                    |                                 |                   |        |              | Incananha     | Voltar   |
|                                                                                                    |                                                                                                    |                                 |                   |        |              |               |          |
|                                                                                                    |                                                                                                    |                                 |                   |        |              |               |          |

Figura 20 - Encaminhamento do Processo Digital

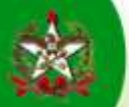

Após, o SGP-e abrirá uma tela que confirma o encaminhamento.

| TA CATARINA                                                                                                    | <ul> <li>Sistema de Gestán de Protocola Eletronico<br/>gre sca</li> </ul>                                                                                                    | Págma tácha 🖉 Açõez 🚽 🥥 Sar  |
|----------------------------------------------------------------------------------------------------|----------------------------------------------------------------------------------------------------|------------------------------|
| sateme:                                                                                                    | Processo Digital                                                                                                    | ۲                            |
|                                                                                                    | Processo Pegas Transtaguas International Volumes Dates Advanas                                                                                                    |                              |
| le Processo Digital<br>le Documento Digital<br>la Processo Fisico<br>la Cocurtento Fisico<br>la Correspondência | Operação realizada com sucesso<br>• Encaminhamento realizado com sucesso:                                                                                                    |                              |
| de Doctumiento<br>le annoesson/documentoit<br>miento Padrán                                                     | Dados do Processo Digital                                                                                                    | Ações Voltar                 |
| ntes                                                                                                    | Órgão: SEA - Secretaria de Estado da Administração                                                                                                    |                              |
| s<br>Is básicus<br>eis: Orçamentáriais                                                                          | Image: SEA         Image: SEA         Image: | Autority and anticents Table |
| 60                                                                                                    | Setor de abertura: SEA/SGPE - Sistema de Gastão de Pictocolo Eletrón                                                                                                    | (0)                          |
| ssado                                                                                                    | Setor de origem: SEA/COPE - Sistema de Gestão de Protocolo Eletrôni                                                                                                    | 100.                         |
| GRTN .                                                                                                    | Setor de competincia: IEA/GEFES - Geráncia de Gestão de Pessoas                                                                                                    |                              |
| Setor                                                                                                    | Interessado(s): 642.260.171-96 < Clas. Silva                                                                                                    | Nat.i 🔒 🗹                    |
|                                                                                                    | Grupo de assuntos GESTÃO DE RECURSOS HUMANOS                                                                                                    |                              |
|                                                                                                    | Assuntos: Movimentação Interna                                                                                                    |                              |

Figura 21 - Confirmação do Encaminhamento do Processo Digital

#### > Servidor

- Recebimento do Processo;
- Consulta a Peça Inserida: "Movimentação Interna Despacho da Área Origem do Servidor", para conhecimento do despacho;
- Inserção de Peça ao Processo: Formulário "Ciência do Servidor";
- Encaminhamento do Processo para o setor de origem (de lotação) do servidor, para os encaminhamentos finais.

\*\* Cabe ao Servidor, assim que efetivada a movimentação na prática, se DEFERIDA, solicitar a troca de lotação no SGP-e,

| através | de      | processo      | digital,   | via     | Portal | Corportativo | do | SGP-e | _ | clicar | na | ABA | COMUNICAÇÃO,<br>DOC. E INP. | - |
|---------|---------|---------------|------------|---------|--------|--------------|----|-------|---|--------|----|-----|-----------------------------|---|
| > Cadas | stro de | e Usuário e/o | u Troca de | e Lotad | cã     |              |    |       |   |        |    |     |                             |   |

#### **RECEBIMENTO DO PROCESSO**

- 39 Acessar "Fila de Trabalho"
- 40 Em Processos/Documentos Digitais Clicar em "Não recebidos"

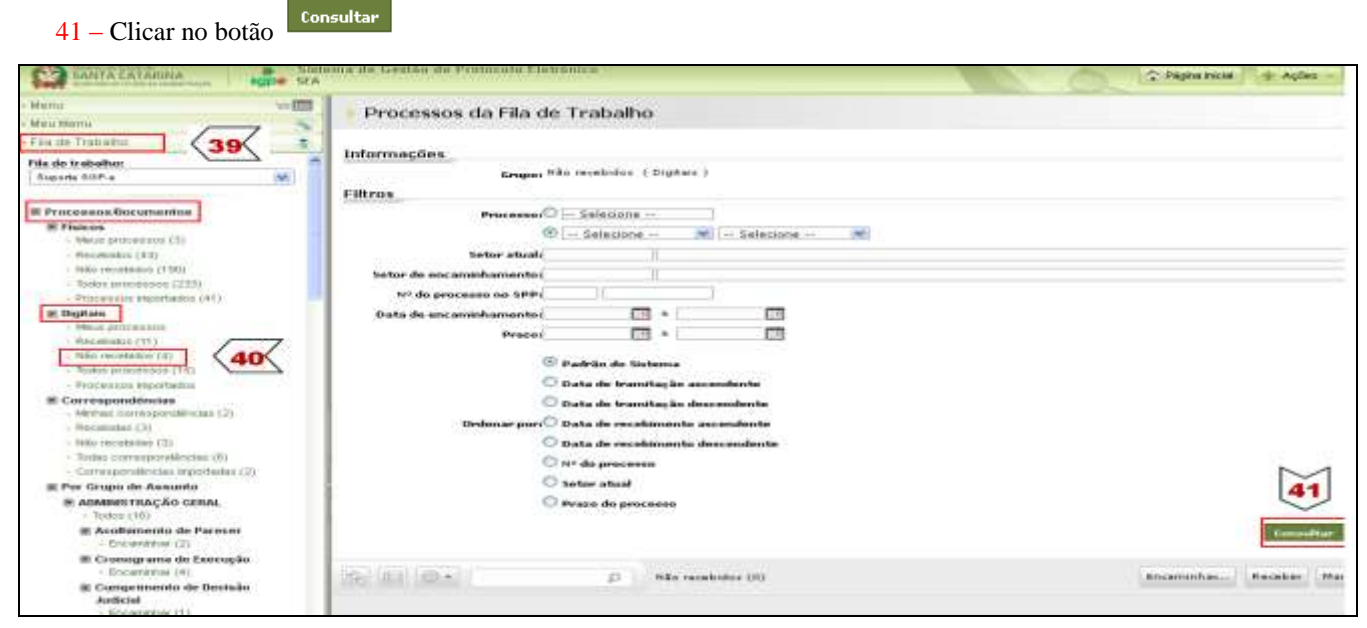

Figura 22 - Consulta do Processos Digital pela Fila de Trabalho

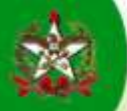

Após, o SGP-e mostrará a lista de processos que foram encaminhados para o setor e ainda não foram recebidos.

- 42 Selecionar o processo desejado, clicando 📝
- 43 Clicar no botão Receber

| demu                                                                         |      |                           | 10 A                 |            |              |                                                                                                    |
|------------------------------------------------------------------------------|------|---------------------------|----------------------|------------|--------------|----------------------------------------------------------------------------------------------------|
| finu Wenu                                                                    |      | Processos da Fila de Ti   | rabalho              |            |              |                                                                                                    |
| ita de Trabalho                                                              |      |                           |                      |            |              |                                                                                                    |
| ila de trabalho:                                                             | 0    | Informações               |                      |            |              |                                                                                                    |
| Cles Sites                                                                   | . Mi | Grupo: Kão N              | acabidos (Digitais)  |            |              | N 1                                                                                                    |
|                                                                              |      | Filtros                   |                      |            |              | 42                                                                                                    |
| E Processos/Documentos                                                       |      |                           |                      |            |              | 43                                                                                                    |
| # Fisicon                                                                    |      | (RC) (IEB (CB - 1)        | The second second    |            | 100          | and the second second s |
| <ul> <li>Mean processes</li> <li>Mechanica (77)</li> </ul>                   |      | CARL HER WARDEN           | () Hab receptors (2) |            | 1.000        | ammenter.                                                                                                    |
| < Nilo recebelos (127)                                                       |      | Nimore                    | Númere SPP           | Set. abual | Detalhamento | Decam.                                                                                                    |
| <ul> <li>Todos processos (153)</li> <li>Processos importacios (7)</li> </ul> | 242> | 2 SEA 0000573/2013 Vol. 1 | E0645517100          | SEA/GAPES  |              | 09/10/2019                                                                                                    |
| # Digitais                                                                   |      | 58A 8880 4887/2017 Vol. 1 | 8584447123           | REA/SOPE   |              | 04/05/2013                                                                                                    |
|                                                                              |      |                           |                      |            |              |                                                                                                    |

Figura 23 - Recebimento, pela Fila de Trabalho, de Processo Digital

#### Após, o SGP-e abrirá uma tela que confirma o recebimento.

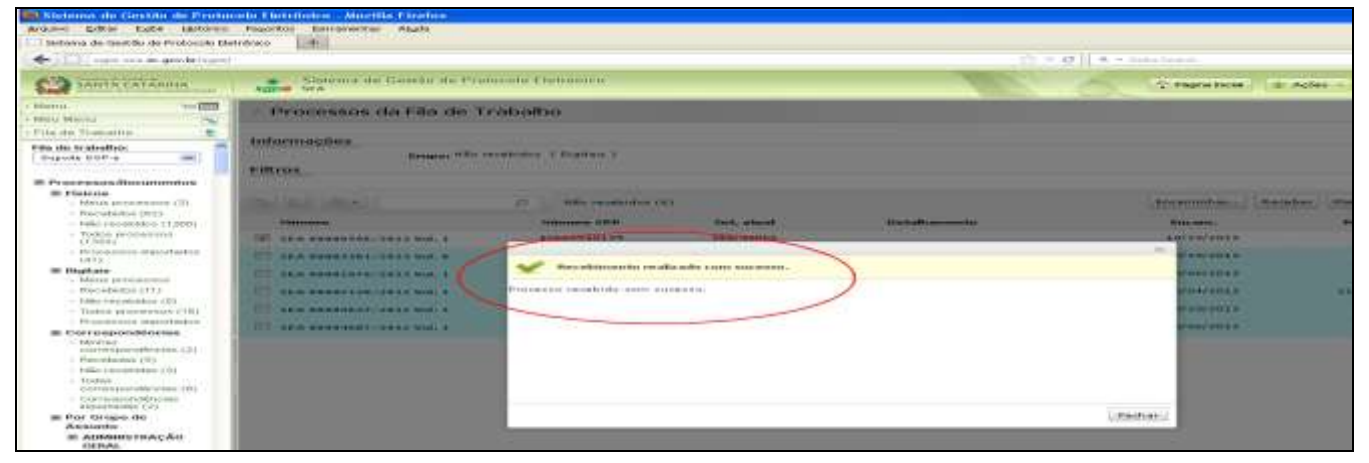

Figura 24 - Confirmação do Recebimento do Processo Digital

# CONSULTA DE PEÇA INSERIDA

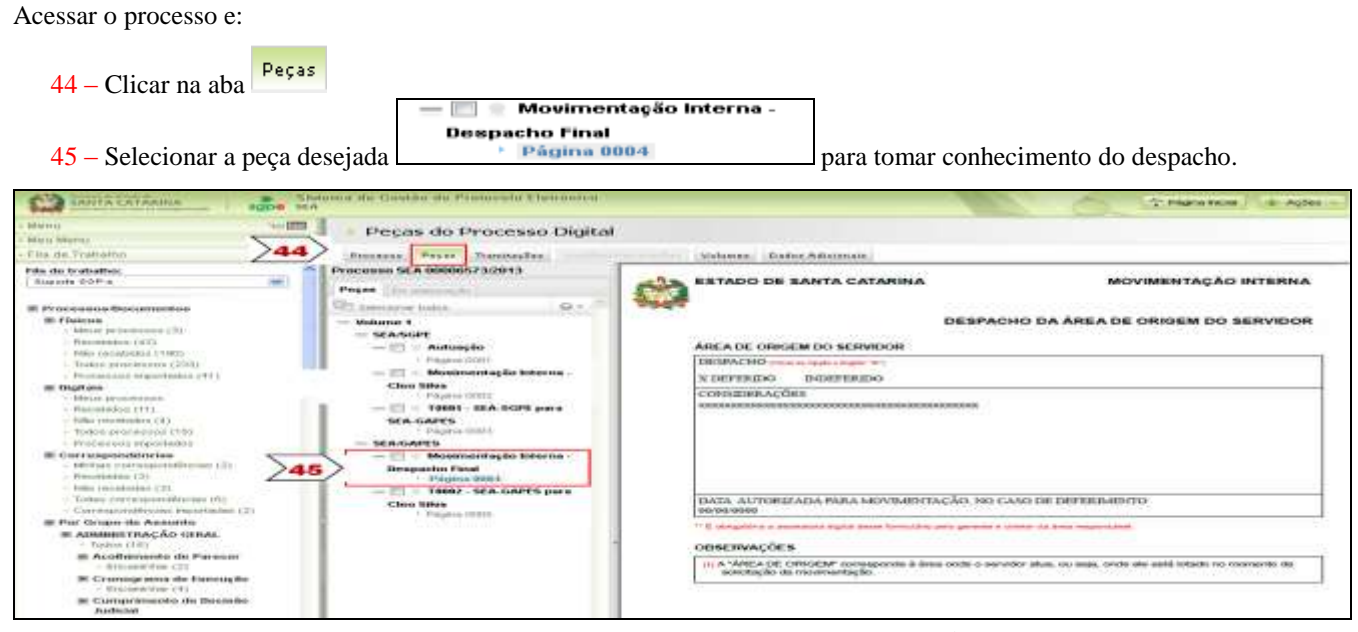

Figura 25 - Consulta da Peça Inserida: Formulário "Movimentação Interna - Despacho da Área de Origem do Servidor"

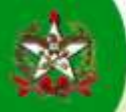

### INSERÇÃO DE PEÇA AO PROCESSO - PEÇA MODELO - FORMULÁRIO PADRÃO DISPONÍVEL NO SGP-e

Inserir a peça intitulada: "Ciência do Servidor", para fins de registro da ciência ao despacho final.

Considerando que se está consultando o processo, na aba

46 – Clicar no botão 🛄 "inserir peça"

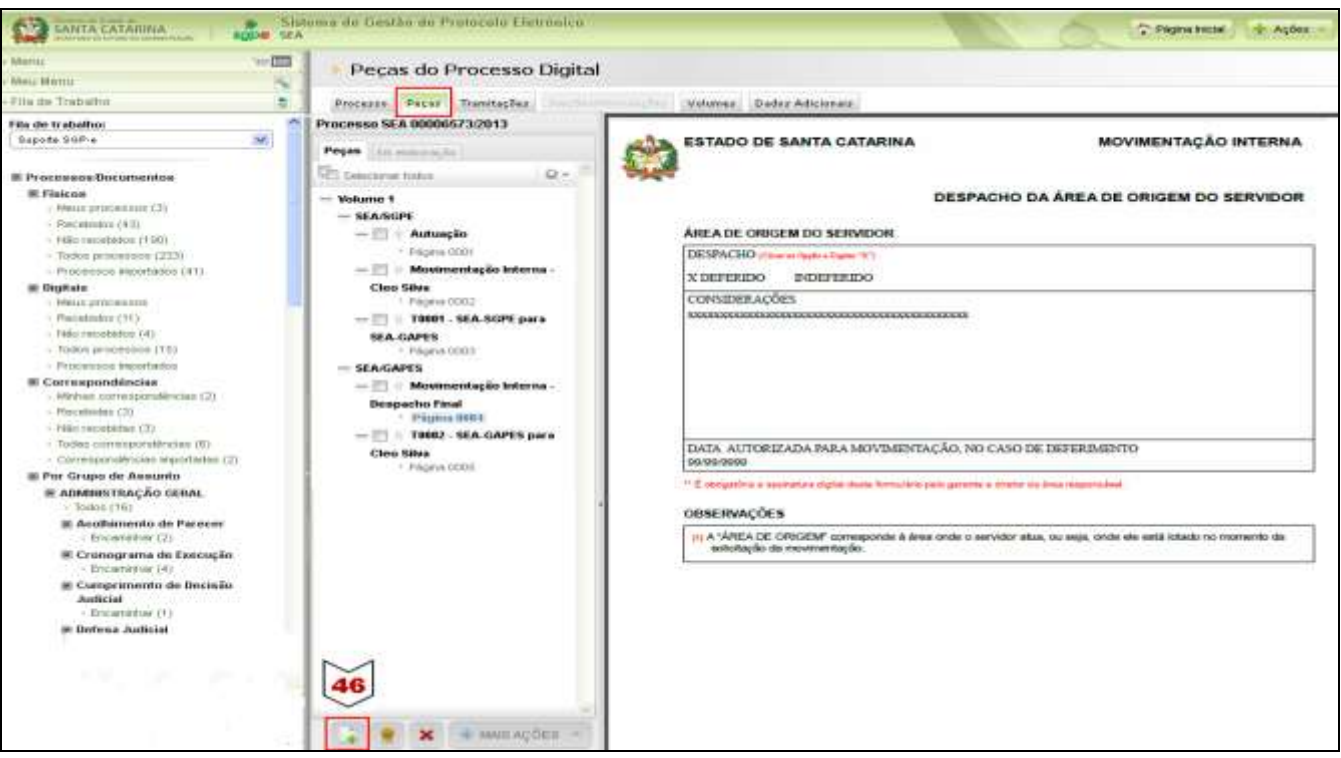

Figura 26 – Seleção para Inserção de Peça no Processo Digital

47 – Clicar na opção "Gerar peça a partir de um modelo"

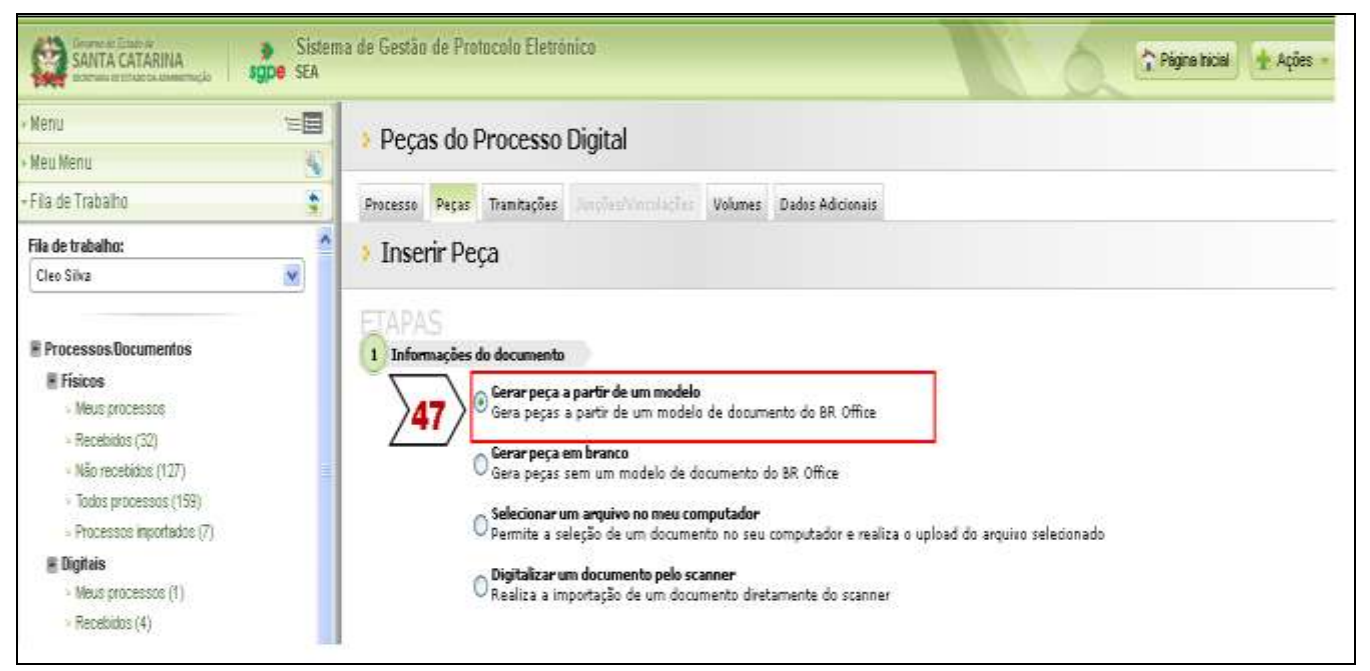

Figura 27 – Inserção de Peça no Processo Digital – opção: Gerar peça a partir de um modelo

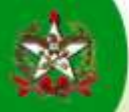

48 – Preencher os campos apresentados para especificar a peça a ser inserida, observando:

Registrar como Modelo de documento: "Ciência do Servidor". Usar o botão

Registrar no Nome: "Ciência da Movimentação Interna - Nome do servidor interessado"

49 – Clicar no botão Gerar Peça

| SANITA CATARINA                                                                                                    | Sistem<br>Sistem | a de Gestão de Protocola Eletronica                                                                                                    |                                                                                                    |                                            | 6         | 2 Págine Iniciel | + Agles - |
|----------------------------------------------------------------------------------------------------|------------------|----------------------------------------------------------------------------------------------------|----------------------------------------------------------------------------------------------------|--------------------------------------------|-----------|------------------|-----------|
| + Mersu<br>- Meu Menu                                                                                                    | -111             | 🕨 Peças do Processo Digi                                                                                                    | tal                                                                                                    |                                            |           |                  |           |
| + Fila de Trabalho                                                                                                    | 12               | Processe Pegas Transfagles                                                                                                    | Valamen Dailos Aslenna                                                                                                    | 44                                         |           |                  |           |
| Fila de trabalho:<br>Cies Silva                                                                                                    | × ^              | 🕨 İnserir Peça                                                                                                    |                                                                                                    |                                            |           |                  |           |
| B Processos Documentos     B Fisicos     - Mesa processos     - Recomidos (52)     - Nel ministras (152)     - Inde processos (150)     - Processos Inportados (7)     Bodtas     - Masa processos (1)     - Recomidos (4)     Discussorem (7) | 19               | <ol> <li>Informações de documento.</li> <li>Gerar paça a partificar paça e partificar paça e a partificar paça e am brio deva paça e am brio deva paça e am brio deva paça e am brio deva paça e am brio deva paça e am brio deva partificar oun deva partificar oun deva partificar oun deva partiri de um modelador de la partiri de um modelador de la partiridador de la partiridador de l</li></ol> | ir de um modelo<br>ir de um molelo de decumente de BR Office<br>enco<br>em modelo de documento do BR Office<br>puise na nose congutador<br>de um documento na seu computador e n<br>umente pela scancer<br>do de um documente diretamente do coar<br>leto | •<br>saliza o upload do arquiso se<br>unar | lecionado |                  |           |
| - Rosios processos (0)                                                                                                    |                  | Modele de documento*: 10222969                                                                                                    | Ciência do Servidor                                                                                                    |                                            |           |                  | N1        |
| - Processos reportarios                                                                                                    |                  | Tipo de documento*: 19                                                                                                    | Formulário                                                                                                    |                                            |           |                  | 40        |
| Correspondências Alignas clarespondências Receitaias (1) Receitaias (1) Receitaias (1) Receitaias (1) Receitaias (1) Receitaias aportesias aportesias (2) Receitaias aportesias (2)                                                            | <u>}48</u>       | > Nome*s@dorata da Mo                                                                                                    | ulmentaşlır Interna - Clas Olaa                                                                                                    |                                            |           |                  | arar Peya |
| # Per Grupo de Assunto                                                                                                    |                  |                                                                                                    |                                                                                                    |                                            |           |                  |           |
| E ADMINISTRAÇÃO GERAL<br>Teder (1)                                                                                                    |                  |                                                                                                    |                                                                                                    |                                            |           |                  |           |

Figura 28 - Gerar Peça - Formulário "Movimentação Interna - Conhecimento do Servidor"

Após, o sistema abrirá o formulário específico para preenchimento pelo Servidor.

50 – Preencher clicando nos campos sombreados. Registrar a data da ciência e nome completo no campo;

51 – Clicar no botão solver e Publicar para que a peça seja inserida no processo.

Se for clicado no botão ou no botão os istema possibilitará que o formulário seja reeditado posteriormente, contudo só poderá ser encaminhado para a próxima instância após clicar no botão sobre e Publice

| Editor de decommune     Selver     Selver     Selv | the Safer of Address 514                            |                                                                              |                                         |
|----------------------------------------------------------------------------------------------------|-----------------------------------------------------|------------------------------------------------------------------------------|-----------------------------------------|
| Bul Confault M. Times New Roomen                                                                                                    | ₩ 12 ₩ <b>B</b> Z U m<br>1 7 % - 1 - 2 - 1 - 1 .4 · | 1 ■ ■ 15 II = • • • ▲ • ♥ • D. •<br>9 • • • 7 ; 8 1;9 1;011;02;12;231;14 • D | n naga naga naga naga naga naga naga na |
|                                                                                                    | ESTADO DE SANTA CAT                                 | FARINA CIÊNCIA DO BEI                                                        | RVIDOR                                  |
|                                                                                                    | DATA<br>BRODODS<br>                                 | HOME DO SERVIDOR<br>Can Sans<br>4, manu digistrerin ede dolumento            |                                         |
| ▼ := 2 := 3 := 4                                                                                                    | (1) C servidor deve das somhesm                     | ento nas estuações de autorização ou não                                     |                                         |

Figura 29 - Peça Inserida "Ciência do Servidor"

Para visualizar a peça inserida no rol de peças do processo logo após a inserção, é necessário clicar novamente na aba Assinar digitalmente o formulário, caso possua certificado digital.

Clique Aqui para consultar os procedimentos para assinatura digital.

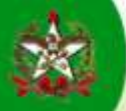

### **ENCAMINHAMENTO DO PROCESSO**

- 52 Clicar no botão
- 53 Selecionar a opção

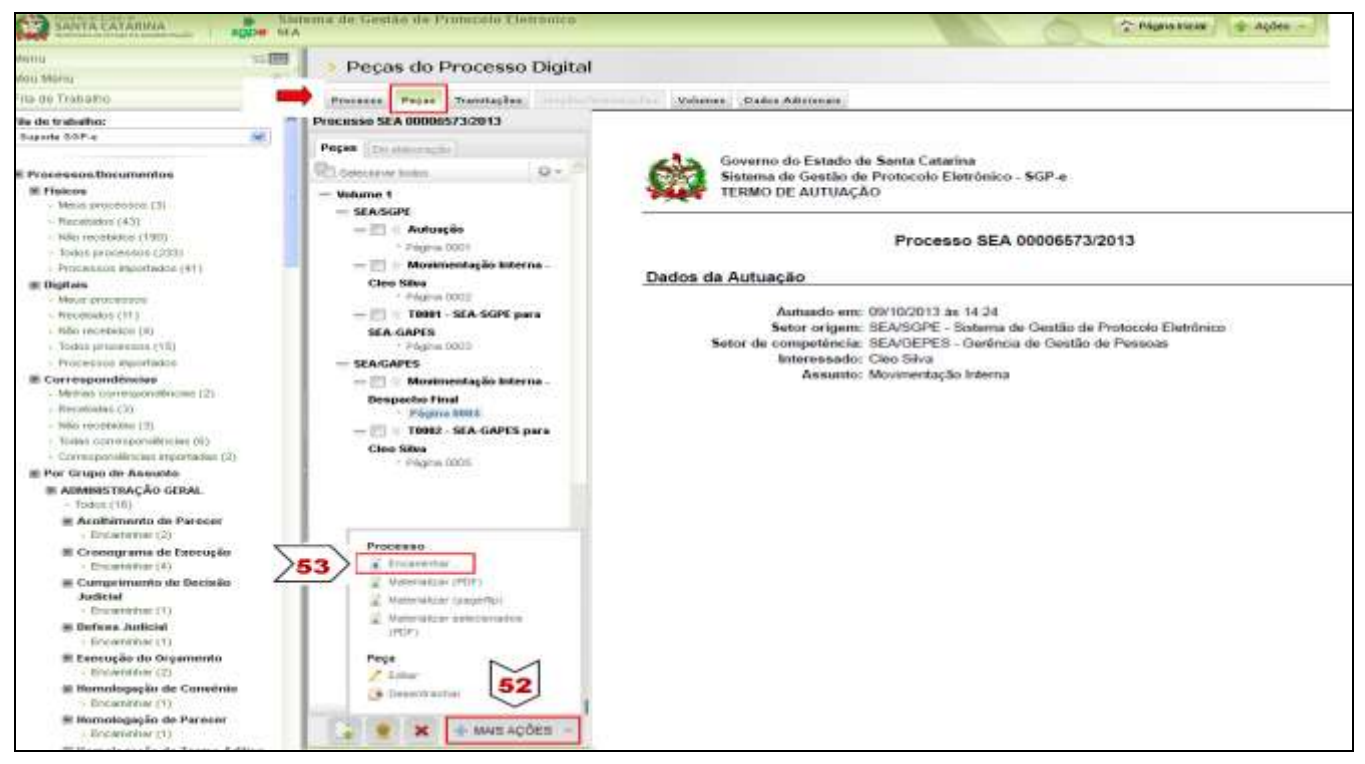

Figura 30 – Seleção para Encaminhamento do Processo Digital

54 – Preencher os campos para o encaminhamento e clicar em **Encaminhar**, observando que o processo deve retornar para o setor de origem (de lotação do servidor), que fará os demais encaminhamentos, conforme despacho final.

| tite H and a second second second second second second second second second second second second second second                                                                                                    |                                                                    |                                                     |                                    |                                                |                    |   |            |       |
|----------------------------------------------------------------------------------------------------|--------------------------------------------------------------------|-----------------------------------------------------|------------------------------------|------------------------------------------------|--------------------|---|------------|-------|
| 100                                                                                                    | Encaminhamer                                                       | nto de Process                                      | ios                                |                                                |                    |   |            |       |
| ma:                                                                                                    | Encaminhamente   Peças                                             | Controle de acesso                                  | 8                                  |                                                |                    |   |            |       |
| ceses Digital                                                                                                    | Processos/Documer                                                  | itos                                                |                                    |                                                |                    |   |            |       |
| esza Fisioo                                                                                                    | Mintero                                                            | Volume                                              | Detalhamento                       |                                                |                    |   | N° Páginas | Тары  |
| mento Fisica                                                                                                    | SEA 00006873/2013                                                  | 1                                                   |                                    |                                                |                    |   |            | (3)   |
| umento<br>Stoobililocumentop                                                                                                    | Anotações                                                          |                                                     |                                    |                                                |                    |   |            |       |
| Partfalat                                                                                                    | Dados do Encaminha                                                 | amento                                              |                                    |                                                |                    |   |            |       |
| nevaçãospensação                                                                                                    | Helivo tramitação*:                                                | 35 Par                                              | e providéncias                     |                                                |                    |   |            | 1     |
| Section and the section of the                                                                                                    | Encaminhamente*:<br>18 4- 3000 caracteres                          | Para providéncias                                   |                                    |                                                |                    |   |            |       |
| a set of the set of the set of th |                                                                    |                                                     |                                    |                                                |                    |   |            |       |
| CUTEFEIT SE PROCETED                                                                                                    |                                                                    |                                                     |                                    |                                                |                    |   |            |       |
| 10 de filo de trabalho                                                                                                    |                                                                    |                                                     |                                    |                                                |                    |   |            |       |
| so de filo de trabalho                                                                                                    |                                                                    |                                                     |                                    |                                                |                    |   |            | -10   |
| ouriento en processo<br>so de filo de trabelho                                                                                                    | ()                                                                 |                                                     |                                    |                                                |                    |   |            | Sale  |
| so de filo de trabalho<br>no                                                                                                    |                                                                    | 🗌 Arzinar dedor                                     |                                    |                                                |                    |   | -          | Sale  |
| so de No de trabalho<br>so de No de trabalho<br>estimação<br>tertimação<br>terfocessos                                                                                                    | Próvina Tarrifa                                                    | 🗆 Arzinar dador                                     |                                    |                                                |                    |   | I          | Sale  |
| commence an processo<br>so in No detrabalho<br>sectivoção<br>tertivoção<br>tertivoção<br>tertivoção                                                                                                    | Próxima Tarefa                                                     |                                                     |                                    |                                                |                    | - |            | Sale  |
| commence an processo<br>so de filo de trabalho<br>se estivoção<br>relativoção<br>consect de SIP<br>Cadastro de                                                                                                    | Próxima Tarefa<br>Prazo (dias):                                    |                                                     |                                    | Tármino de prazos                              |                    |   | 1          | Sales |
| contentino en processo<br>ao en filo de trabelho<br>de activoção<br>de Processos<br>contento do SIPP<br>Cadastro de<br>ierenciair                                                                                                    | Próximo Torsfo<br>Prazo (dae):<br>Tarofe*i                         | Arzinar dador<br>Enterrinher para outr              | o jetor                            | Término de prazo:                              |                    |   | Μ          | Salva |
| o de filo de trabalho<br>o de trabalho<br>rectivoção<br>la Processo<br>constato da SIP<br>constato da SIP<br>constato da SIP                                                                                                    | Próxima Tarefa<br>Prazo (diac):<br>Tarefa*i<br>Setar*i             | Assinas dados     Assinas dados     Assinas dados   | o setor<br>Gerência de Acompani    | Tármino de prazos<br>namento e Hormaficação da | Gertião de Percoac |   | 54         | Sale  |
| ao de tratalho<br>ao de tratalho<br>e de tratalho<br>e Processol<br>e Processol<br>orienso do SPP<br>Cadastro de<br>erencais                                                                                                    | Pròxima Tarefa<br>Prazo (diae):<br>Tarefa*i<br>Setarii<br>Ucuário  | Assinar dedos<br>Interninher para outr<br>SEA/GARES | o settori<br>Gerráncia de Acompani | Tármino de prazos<br>namento e Mormatização da | Gertão de Percoar  |   | 54         |       |
| contention all processo<br>so la filo detratolitro<br>de<br>réalthiqqão<br>la filocesso<br>recesso do SIP<br>Cadautro de<br>recesso<br>recesso<br>to<br>Silonesso<br>do SIP<br>Cadautro de                                                                                                    | Pròxima Tarefa<br>Prazo (diae):<br>Tarefa*i<br>Setar*i<br>Usuário: | Accinar dedoc                                       | o setor<br>Garência da Acompani    | Tármino de prazos<br>hamante a Mormalização da | Gertão de Percoac  |   | <br>54     |       |
| commence an processo<br>so in file de tratemo<br>menthogião<br>renthogião<br>consta do SPP<br>Cadastro de<br>envencient<br>kons                                                                                                    | Próxima Tarefa<br>Prazo (diac):<br>Tarefa*ι<br>Setar*ι<br>Usuário: | Arcinar dador<br>Thiaminhar para outr<br>SEArGAPES  | o şêtori<br>Garência de Acompanê   | Tármino do prazos<br>hamento e Mormatização da | Gartão de Pezcoaz  |   | <br>54     |       |

Figura 31 - Encaminhamento do Processo Digital

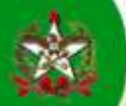

| CO LAWIE CATANNA                                                                                                    | Statema da Gastia de Promezie Eletradea                                    | T Photos panel                       | -g- Aplen               |
|----------------------------------------------------------------------------------------------------|----------------------------------------------------------------------------|--------------------------------------|-------------------------|
| Marris 100 Barlance                                                                                                    | Processo Digital                                                           |                                      |                         |
| -                                                                                                    | Buckerse Parter Statuscher, Status and Status Status Advances              |                                      |                         |
| Calminuth to de Procession Degeni<br>Calminuth o de Documento Degeni<br>Calminuth o de Procession Planor<br>Calminuth o de Documental Planor<br>Documento de Documental Planor                                                                                                    | Deprecés realizado com succeso     Uncernovamento realizado com succeso    |                                      |                         |
| <ul> <li>Aduscáci do Documento</li> <li>Destante do processorio</li> </ul>                                                                                                    |                                                                            |                                      | Action                  |
| In Propagate                                                                                                    | Dados do Processo Digital                                                  |                                      |                         |
| The designment of the second second sec |                                                                            |                                      |                         |
| E Pertai Orman                                                                                                    | Organi juin - Instatuta de Estada de Administração                         |                                      |                         |
| ED Carlastron bission                                                                                                    | ALL NOTICE DEA THE ROOTERTS / SOLE                                         |                                      |                         |
| Addressive operation and a second                                                                                                    | Processes da SPP: TETATET                                                  |                                      | -                       |
| · Tretermone of courses                                                                                                    | Indvada-Inv/An/Price 164/24                                                | Autordo e                            | **** 0.44/ # 0/ 3 H # 3 |
|                                                                                                    | feter de aberture: 350/2014 - Sisteme de Gestão de Protocolo Elebrario     |                                      |                         |
|                                                                                                    | tetar de argener (100/2011 - Spheres de Gastin de Protocolo Detrêmas       |                                      |                         |
|                                                                                                    | Letter de rompetionne (500/00000 - naráncia de hertés de Perman            |                                      |                         |
|                                                                                                    | Holesenando De31 E42 200 271-99 - Ches Rive                                | Plate [                              |                         |
|                                                                                                    | Grups de assumen (SESTÃO DE RECURSOS HUMANOS                               |                                      |                         |
|                                                                                                    | Reserves International Interna                                             |                                      |                         |
|                                                                                                    |                                                                            |                                      |                         |
|                                                                                                    |                                                                            |                                      |                         |
|                                                                                                    | Valar de processes                                                         |                                      |                         |
|                                                                                                    | Humedgee Humanoglobs                                                       |                                      | 0.4                     |
|                                                                                                    | Cardina feadler grant (Descriter 2009-16                                   | Autombr port Duratin Bill a          |                         |
|                                                                                                    | Lan altração Maisa da posta do p                                           |                                      |                         |
|                                                                                                    | Figure (Processor Singles)                                                 | then the private and district states |                         |
|                                                                                                    | Straight and an and among                                                  | Resultado: Pandente                  |                         |
|                                                                                                    | Contrato de aconsei llans restricão                                        |                                      |                         |
|                                                                                                    | Seter Atual                                                                |                                      |                         |
|                                                                                                    | Telters (EDA/GRFFE) (Sectors in the Asserty arthuments in Normalitation in | Gastile de Persons                   |                         |

Figura 32 - Confirmação do Encaminhamento do Processo Digital

Retornando o processo para a Área de Origem do Servidor, esta fará os encaminhamentos finais, sendo:

No caso de DEFERIMENTO, o processo segue para o Setorial/Seccional de Gestão de Pessoas.

### Setorial/Seccional de Gestão de Pessoas

- Recebimento do Processo;
- Consulta às Peças Inseridas Anteriormente, para verificação se tudo está OK;
- Inserção de Peça ao Processo: "Confirmação de Registro pelo Setorial/Seccional de Gestão de Pessoas";
- Arquivamento do Processo, após as devidas providências (registro no SIGRH, notificações e troca de lotação do usuário no SGP/e).

#### **RECEBIMENTO DO PROCESSO**

- 55 Acessar "Fila de Trabalho"
- 56 Em Processos/Documentos Digitais Clicar em "Não recebidos"
- 57 Clicar no botão

| SANTA CATARUNA                                                                                                    | astemu da Gastia de Pretarida Eletronica<br>da             | 100 | C PAU | ine miciel | -l- Aqões -  |
|----------------------------------------------------------------------------------------------------|------------------------------------------------------------|-----|-------|------------|--------------|
| Menu - 1                                                                                                    | Processos da Fila de Trabalho                              |     |       |            |              |
| Ta de Trabaño:<br>No de Trabaño:<br>Duporte SOF-o                                                                                                    | Informações                                                |     |       |            |              |
| Processos Bocurnentos  Processos Bocurnentos  Processos  Augustancessos (3)  Augustancessos (3)  Augustancestance (198)  Processos Bocureases  Processos Bocureases  Processos Bocureases  Processos Bocureases  Processos Bocureases  Processos Bocureases  Processos Bocureases  Processos Bocureases  Processos Bocureases  Processos Bocureases  Processos Bocureases  Processos Bocureases  Processos Bocureases  Processos  Processos Processos  Processos  Processos Processos Processos  Processos Processos Proc | Processor : Selecone - · · · · · · · · · · · · · · · · · · |     |       |            | 57           |
| Crusterine (2)      Cronograma de Esecução     Conservinter (4)      Conservinter (4)      Conservinter (4)      Conservinter (1)                                                                                                    | Allo reachidos (0)                                         |     | Incom | mbac       | Nasakar   Na |

Figura 33 - Recebimento, pela Fila de Trabalho, de Processo Digital

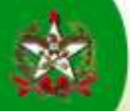

Após, o SGP-e mostrará a lista de processos que foram encaminhados para o setor e ainda não foram recebidos.

- 58 Selecionar o processo desejado, clicando
- 59 Clicar no botão Receber

| SANTA CATAIUNA                                                     | Sistema de Gastin de Pastacelo List | nandou :               |            | C Patro                               | have a Agon   |
|--------------------------------------------------------------------|-------------------------------------|------------------------|------------|---------------------------------------|---------------|
| enu testa<br>eu Manu                                               | Processos da Fila de Tr             | abalho                 |            |                                       |               |
| ni de Trisbaiho:                                                   | Informações                         |                        |            |                                       |               |
| ispode 998-e 💌                                                     | Graper Hills in                     | cabridos ( Eligitais ) |            |                                       | 60            |
| Processe-Documentos                                                | - testal porte                      |                        |            |                                       | 00            |
| Mess processos (3)                                                 | (ig) (m) (m+)                       | 🛱 Hão xecebidos (5     |            | Incarrin                              | har Panabar M |
| <ul> <li>Heretsidos (60)</li> <li>Héroryssekedos (1258)</li> </ul> | Nitmary                             | Falenary SPP           | Set. abual | Detalhamente                          | Encam.        |
| - folder promotion (1311)                                          | 2 12 SEA 00008570/2018 Web. 1       | 69649927222            | PRA/GENES  |                                       | 09/10/2013    |
| # Digitate                                                         | 10 SCA 00002575/2013 Vol. 1         | BREAZ40010E            | REA/ GETTH | TESTES                                | 05/04/2013    |
| - Metersperiod                                                     | E SCA 00002100/2010 Mak. 1          | 856A1796192            | BRA/ WETTH | Homologação de fundonalidade Frazor é | 10/04/2013    |
| - Faller residential (11)                                          | 10 SEA 00005637/2012 Vol. 1         | 85445378125            | SEA/ GETIN | Terte                                 | 03/20/2018    |
| Processos Passitudos                                               | E SCA 00004687/2012 Mat. 1          | 656A4447323            | REA/DOPE   |                                       | 04/06/2013    |

Figura 34 - Recebimento, pela Fila de Trabalho, de Processo Digital

Após, o SGP-e abrirá uma tela que confirma o recebimento.

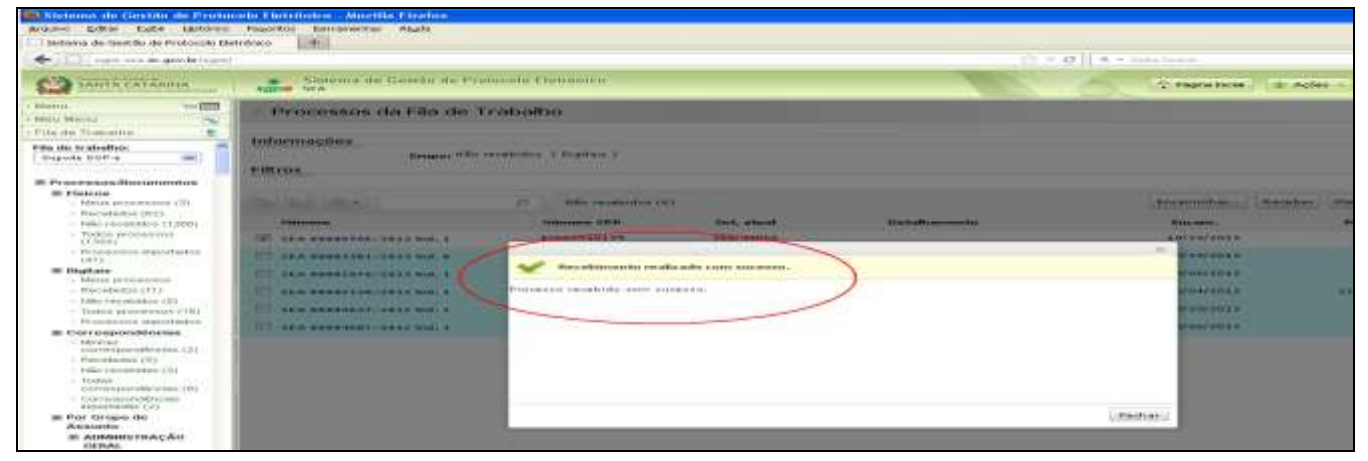

Figura 35 - Confirmação do Encaminhamento do Processo Digital

# CONSULTA DE PEÇA INSERIDA

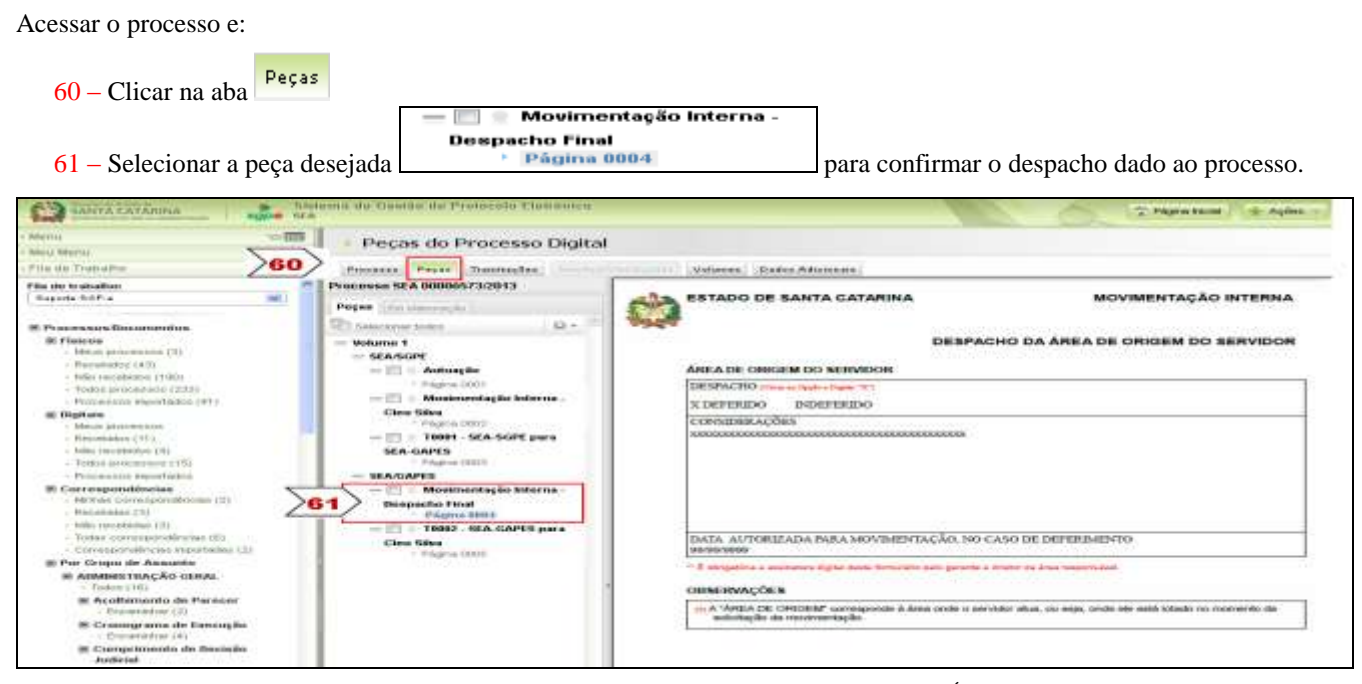

Figura 36 - Consulta da Peça Inserida: Formulário "Movimentação Interna - Despacho da Área de Origem do Servidor"

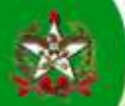

### INSERÇÃO DE PEÇA AO PROCESSO - PEÇA MODELO - FORMULÁRIO PADRÃO DISPONÍVEL NO SGP-e

Inserir a peça intitulada: "Confirmação de Registro pelo Setorial/Seccional de Gestão de Pessoas", para registro e ratificação da inclusão da movimentação pelo responsável do Setorial/Seccional de Gestão de Pessoas.

Acessar o processo e:

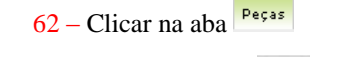

63 – Clicar no botão 🧾 "inserir peça"

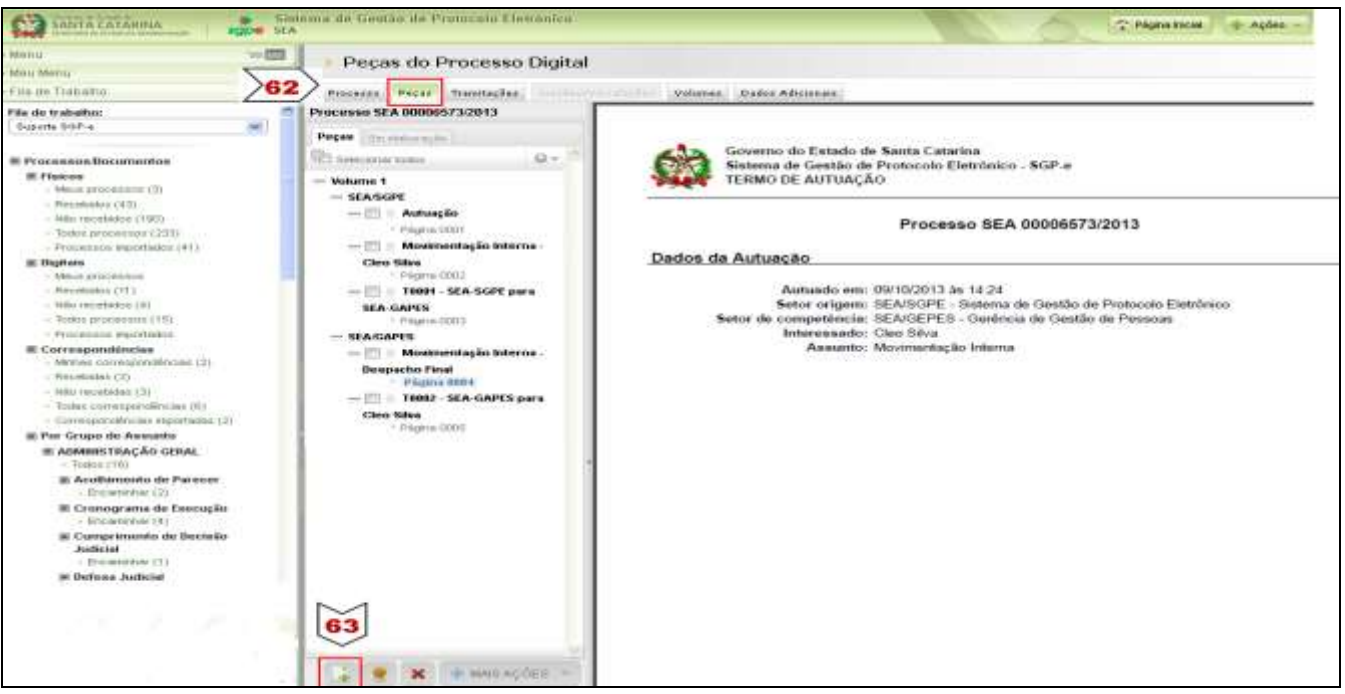

Figura 37 - Seleção para Inserção de Peça no Processo Digital

64 - Clicar na opção "Gerar peça a partir de um modelo"

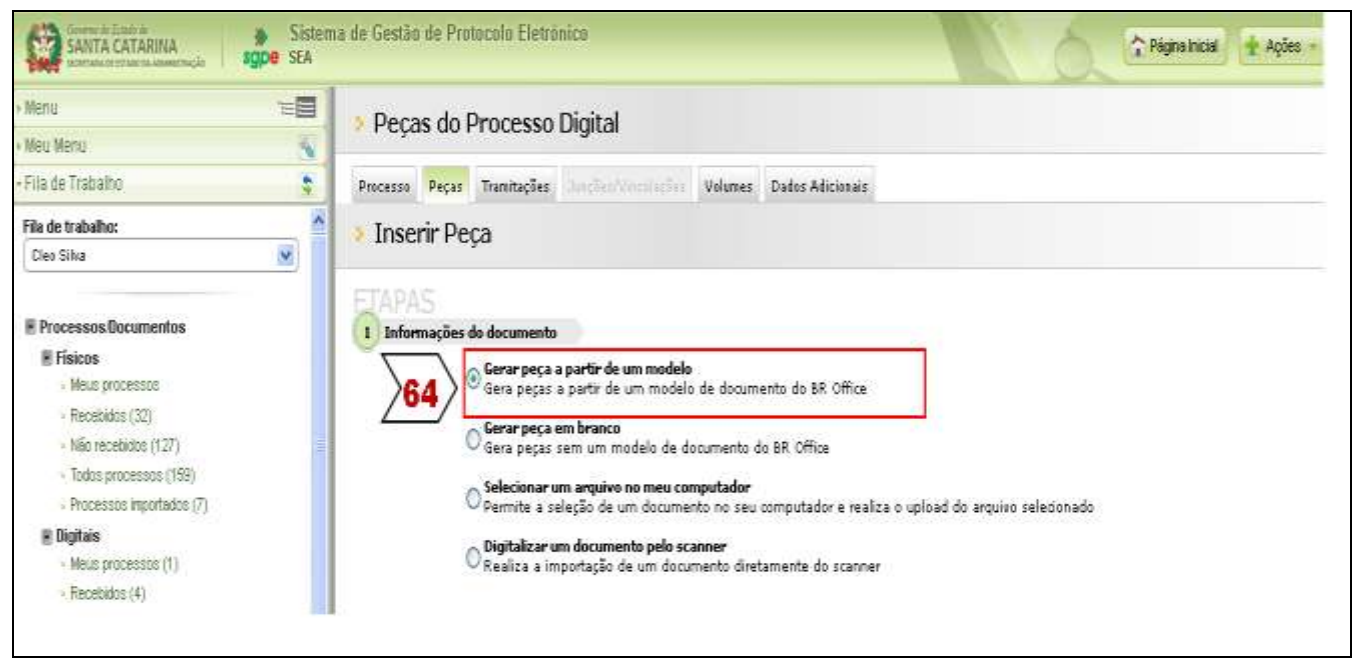

Figura 38 - Inserção de Peça no Processo Digital - opção: Gerar peça a partir de um modelo

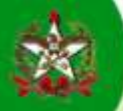

65 – Preencher os campos apresentados para especificar a peça a ser inserida, observando:

Registrar como Modelo de documento: "Confirmação de Registro pelo Setorial/Seccional de Gestão de Pessoas".

Usar o botão i

Registrar no Nome: "Confirmação de Registro pelo Setorial/Seccional de Gestão de Pessoas"

66 – Clicar no botão Gerar Peça

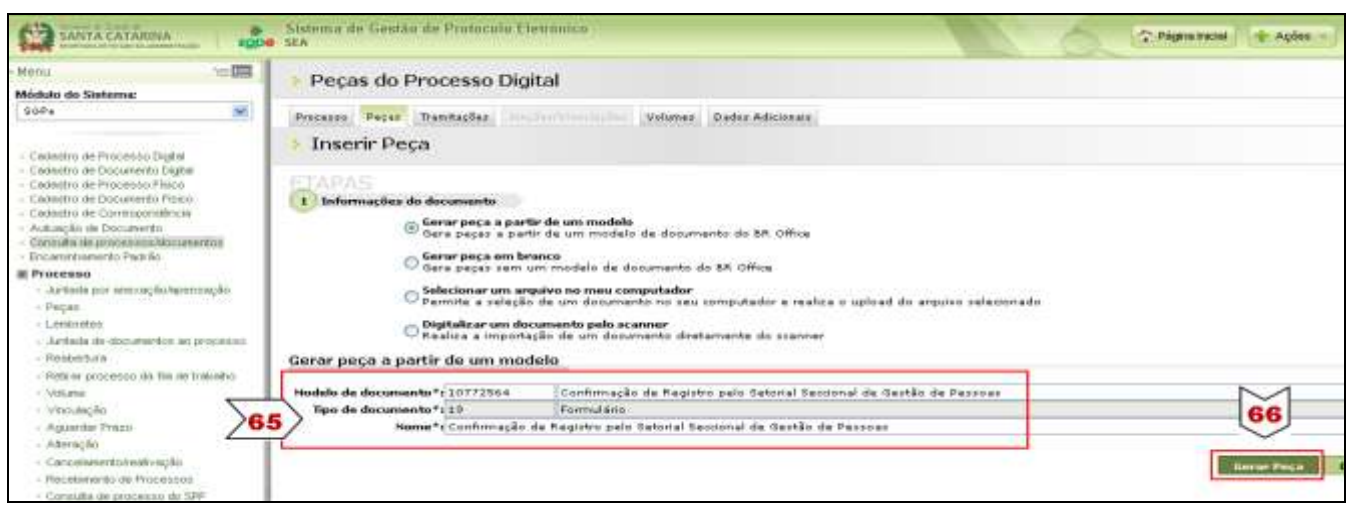

Figura 39 - Gerar Peça - Formulário "Confirmação de Registro pelo Setorial/Seccional de Gestão de Pessoas"

Após, o sistema abrirá o formulário específico para preenchimento pelo responsável no Setorial/Seccional de Gestão de Pessoas.

67 – Preencher clicando nos campos sombreados. Registrar a data da ciência e nome completo nos campos.

68 – Clicar no botão **Salvar e Publicar** para que a peça seja inserida no processo.

Se for clicado no botão ou no botão ou no botão sistema possibilitará que o formulário seja reeditado posteriormente, contudo só poderá ser encaminhado para a próxima instância após clicar no botão sobre e Publice

| Editor d    | e documentos                                                                                                    |                                                                                                    |
|-------------|----------------------------------------------------------------------------------------------------|----------------------------------------------------------------------------------------------------|
|             | talvar                                                                                                    | 🗤 Salvar e Pethar 🛛 🛶 Salvar e Publicar 🛛 < 68 <                                                                                                    |
| nguiva Edit | or Egibir Insuri                                                                                                    | Cormatar Iabela Ferramentas Janela Ajuda Oppos adkionais                                                                                                    |
| 121 · #01   | - III (19 1 (19                                                                                                    |                                                                                                    |
| and I want  | and the second second se                                                                                                    |                                                                                                    |
| Lecio       | padrao                                                                                                    |                                                                                                    |
|             | 19.1.9.1.4.1                                                                                                    | 0 = 0 = 2 = 0 = 0 = 0 = 10 = 11 = 12 = 13 = 14 = 15 = 10 = 12 = 10 = 19 = 10 = 12 = 10 = 12 = 10 = 12 = 10 = 12 = 10 = 12 = 10 = 12 = 10 = 12 = 10 = 12 = 10 = 12 = 10 = 12 = 10 = 12 = 10 = 12 = 10 = 12 = 10 = 12 = 12                                                                                                    |
| 6           |                                                                                                    |                                                                                                    |
|             |                                                                                                    |                                                                                                    |
| 4           |                                                                                                    |                                                                                                    |
| 6           | and and                                                                                                    | ADO DE LANTA CATARINA                                                                                                    |
| ĥ.          | Balant out                                                                                                    | RETARIA DE ESTADO DA ADMINISTRAÇÃO                                                                                                    |
|             |                                                                                                    |                                                                                                    |
|             | c                                                                                                    | ONPIRMAÇÃO DE REDIETRO FELO SETORIAL/SECCIONAL DE GESTÃO DE FESSOAS                                                                                                    |
|             | DETOMIAL/201                                                                                                    | COMAL DE GESTÃO DE FESSOAS                                                                                                    |
|             | CONTRAC                                                                                                    | (Cara)                                                                                                    |
|             |                                                                                                    |                                                                                                    |
|             |                                                                                                    |                                                                                                    |
|             |                                                                                                    |                                                                                                    |
|             |                                                                                                    |                                                                                                    |
|             | 1 S. J. 1994 11                                                                                                    |                                                                                                    |
| -010        | D.Mps.                                                                                                    | ASSINATURA DO REFONEÑAL ETORIA/SECCIONAL DE ORITÃO DE PESSOAS                                                                                                    |
|             |                                                                                                    |                                                                                                    |
|             | = Qaan week p                                                                                                    | neaula certificado digital, aseino digitalmente este documenta                                                                                                    |
|             | the second second second second second second second second second second second second second second second se                                                                                                    |                                                                                                    |
|             | CARE AG DET                                                                                                    | THE RECEIPTER AND ADDRESS AND ADDRESS ADDRESS |
|             | DE PERSONAL.                                                                                                    | PRIA REQUIABLE ADE DOS RECEITEOS DESTRICIPES, ORGENANDO E ORDETAND O SOBRE AS                                                                                                    |
|             | DORMAS ELL                                                                                                    | 2012 A 2.5 UGENTE E MANDER TATO SE QUARDO INCHSARDO.                                                                                                    |
|             | BIFORDIAC DR                                                                                                    | ALL OF THE CONCELSE CONCELSE.                                                                                                    |
| 2611        | and the second second sec |                                                                                                    |

Figura 40 - Peça Inserida: Formulário "Confirmação de Registro pelo Setorial/Seccional de Gestão de Pessoas"

Para visualizar a peça inserida no rol de peças do processo logo após a inserção, é necessário clicar novamente na aba

69 - Assinar digitalmente - Responsável pelo registro no SIGRH, do Setorial/Seccional de Gestão de Pessoas.

<u>Clique Aqui</u> para consultar os procedimentos para assinatura digital.

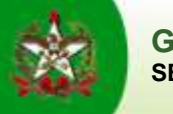

# **ARQUIVAMENTO DO PROCESSO**

Ações Tramitações Processo 70 – Estando dentro do processo, clicar no botão , presente nas abas 011 SANTA CATARINA Sistema de Gestão de Protocolo Eletrônio sope SEA 🏠 Página Inicial 🔹 Ações 12 Processo Físico Módulo do Sistema: SGPe -Valumes Dados Adicionais Processo Peças Tramitações Cadastro de Processo Digital Cadastro de Documento Digital Cadastro de Processo Físico Ações Cadastro de Documento Físico Cadastro de Correspondência Dados do Processo Físico

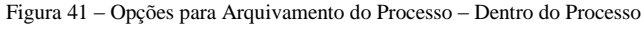

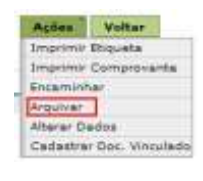

71 – Preencher os campos apresentador para o arquivamento do processo.

| 72 – Clicar no botão | <u>C</u> onfirmar |
|----------------------|-------------------|
|                      |                   |

73 – Clicar no botão Arquivar

|                                                                                                    | Selema de Gestão de Protocolo Eletronico                                                                                                    | 10        | 😨 Págna Iniciai 🔹 Açúas | © Sar              |
|----------------------------------------------------------------------------------------------------|----------------------------------------------------------------------------------------------------|-----------|-------------------------|--------------------|
| 1= III                                                                                                    | Arquivamento de Processos                                                                                                    |           |                         | (?)                |
| hec M                                                                                                    | Seter atual: SEA/OFFED - Ceréncie de Gestão de Pessoas<br>Processo Selecionado                                                                                                    |           |                         |                    |
|                                                                                                    | Hamere Volane Detalhamente                                                                                                    |           | Nº Páginas              | Tipe               |
| Documentos                                                                                                    | 66A 00006573/2019 1                                                                                                    |           |                         | 0                  |
| processos (3)                                                                                                    | Dados do Arquivamento                                                                                                    |           |                         |                    |
| coloidate (1257y                                                                                                    | Type Presentes/Decomente Vel. Despache                                                                                                    |           |                         | - Carrow           |
| processos                                                                                                    | 👔 🚱 GEA ODDOG573/2013 1  Havimantação interna efetuada do rator DúPé para o rator GAPÉD.                                                                                                    |           |                         | 12r 🗢              |
| 5 S                                                                                                    |                                                                                                    |           |                         |                    |
| processos (18)<br>processos (18)                                                                                                    | Monimenter Ex Interne afanteria do cator 900a nara o cator 9406                                                                                                    |           |                         |                    |
| constos (%)<br>processos (%)<br>constitucios<br>pondêncios                                                                                                    | Mosimentação interna efetuada do setor SiGPe para o retor GAPES.<br>Despachos                                                                                                    |           |                         |                    |
| ecension (12)<br>processos (18)<br>processos (18)<br>processos (18)<br>processos (18)<br>processos<br>processos<br>proces<br>processos<br>processos<br>proces<br>processo<br>processos<br>processo | Movimentação interna efetuada do setor SiGPe para o retor GAPES.<br>Bespaches<br>Estear                                                                                                    |           |                         | -                  |
| comic(12)<br>specialize (5)<br>processos (18)<br>crimi importation<br>prodification<br>(2)<br>consideration (2)<br>consider (3)                                                                                                    | Movimentação interna efatuada do setor SGPe para o estor SAPES.<br>Estoral<br>Estanal<br>Storar Istantes Preteleiros Pastas Ordema                                                                                                    |           | 72                      |                    |
| som 0.2<br>rowning (1)<br>rowning (1)<br>rowning inputition<br>productions<br>(2)<br>datas (2)<br>rowning (3)<br>rowning (3)                                                                                                    | Oespaches<br>Eascar<br>Bincai Istantas Protoleiros Postar Destar Dedemo                                                                                                    |           | 72                      |                    |
| some 0.22<br>execution (4)<br>processos (48)<br>processos (48)<br>promotinicas<br>a<br>promotinicas<br>a<br>promotinicas<br>(2)<br>promotinicas<br>aponsilinicas<br>aponsilinicas<br>aponsilinicas                                                                                                    | Bespaches         Movimentaplic means efetuada do setor SiGPe para o estor SiGPES.           Eatras         Eatras           Biscai         Instantas           Quantidade de registrozzi X                                                                                       | Contra 10 | <u>&gt;72</u>           | enterer<br>Lagenda |
| comin (r.2)<br>execution (11)<br>in processors (11)<br>in processors (11)<br>in proceeding (2)<br>in proceeding (2)<br>i                                                                                                    | Bespaches         Mosimentação interna efetuada do setor SiGPa para o retor SiAPES.           Eatrar         Eatrar           Bineai         Estantes           Posteletras         Pastar           Quantidade de registros: E           Copiar Despacho para todos os pestereos | Čúpiar Io | <b>72</b>               |                    |

Figura 42 - Arquivamento do Processo

Após, o SGP-e abrirá uma tela que confirma o arquivamento.

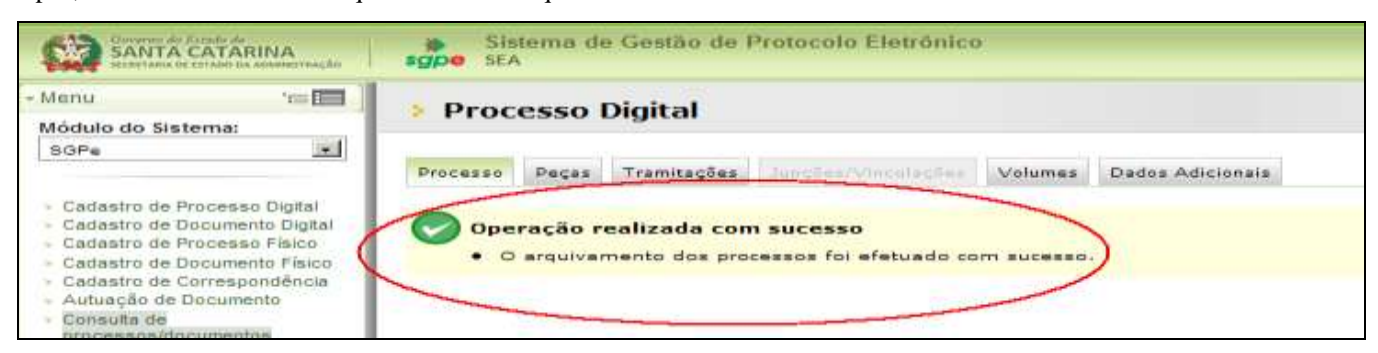

Figura 43 - Confirmação do Arquivamento do Processo Digital

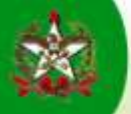

# Observações

### **DILIGENCIAMENTO DO PROCESSO**

Poderá ocorrer o diligenciamento do processo durante o trâmite da solicitação, por falta de informação, documento ou outra pendência que prejudique o seu trâmite e/ou despacho.

O Diligenciamento deve ser realizado, pelo responsável, em formulário específico, através da inserção de peça ao processo, intitulada: "Diligência de Processo" (utilizar os procedimentos para inserção de peça ao processo no SGP-e)

| the second second second second second second second second second second second second second second second se | 1                                                                              |                                                                                                    |    |
|----------------------------------------------------------------------------------------------------|--------------------------------------------------------------------------------|----------------------------------------------------------------------------------------------------|----|
| ina:                                                                                                    | 🔸 Peças do Processo Dig                                                        | ital                                                                                                    | ?  |
| ×                                                                                                    | Processo Peças Tranitações dor                                                 | Tra Vincelle See Volumes Dados Adicionais                                                                                                    |    |
| cesso Digital                                                                                                   | Inserir Peça                                                                   |                                                                                                    |    |
| cumento Digital<br>coesso Físico<br>cumento Físico                                                              | ETAPAS<br>1) Informações do documento                                          |                                                                                                    |    |
| rrespondencia<br>.cumento<br>.cessos/documentos                                                                 | ● Gerar peça a part<br>Gera peças a part                                       | <b>iir de um modelo</b><br>ir de um modelo de documento do BR. Office                                                                                        |    |
| Padrão                                                                                                    | Gerar peça em br<br>Gera peças sem i<br>Selecionar um arr<br>Permite a seleció | anco<br>um modelo de documento do BR Office<br><b>quívo no meu computador</b><br>de um documento no seu computador e realiza o upload do arquivo selecionado |    |
| iicos<br>s                                                                                                    | O Digitalizar um do<br>Realiza a importa                                       | c <b>umento pelo scanner</b><br>ção de um documento diretamente do scanner                                                                                   |    |
| nha                                                                                                    | Gerar peça a partir de um moc                                                  | telo                                                                                                    |    |
| 11201905                                                                                                    | Modelo de documento*:10734324                                                  | Diligência de Processo                                                                                                    | Q  |
| sferência de                                                                                                    |                                                                                |                                                                                                    |    |
| sferência de                                                                                                    | Tipo de documento*: 19                                                         | Portigiano                                                                                                    | Q. |

Figura 44 - Inserção da Peça: Formulário "Diligência de Processo"

| I ditor de documentor                                                                                                    |                                                                                                    |                                               |         |
|----------------------------------------------------------------------------------------------------|----------------------------------------------------------------------------------------------------|-----------------------------------------------|---------|
| Mill Selver Mile Salver # Pechar M                                                                                                    | a Salvar e Fublicar                                                                                                    |                                               |         |
| Arquevo Editar Egitar Incena Econatar Labela Ferraran                                                                                                    | AN JAVAN AUGU COpiles adicional                                                                                                    |                                               |         |
| 📆 Corpo de texto 🖌                                                                                                    |                                                                                                    | 二日 (七)((山))(山))(山)(山)(山)(山)(山)(山)(山)(山)(山)(山) | 42 85 . |
| the sufficiency of the sufficiency of the sufficien | a second of the second state of the second                                                                                                    |                                               |         |
| E                                                                                                    | B                                                                                                    | 1 46 47 1 48 1 48 50 7 4 1 59 50 50 64 1 5    | <       |
| 1                                                                                                    |                                                                                                    |                                               |         |
| -                                                                                                    |                                                                                                    |                                               |         |
|                                                                                                    |                                                                                                    |                                               | ÷       |
| 10 A                                                                                                    |                                                                                                    |                                               |         |
| -                                                                                                    | EXTADO DE SANTA CATADINA                                                                                                    | DI IGÉNCIA DE PROCESSO                        |         |
|                                                                                                    | EALADO DE SANTA CALAGINA                                                                                                    | DIEIGENCIADE FROCESAO                         |         |
| 0940                                                                                                    |                                                                                                    |                                               |         |
| -                                                                                                    | PROCESSO (ÓROÃO / Nº/ANO)                                                                                                    | ASSUNTO                                       |         |
|                                                                                                    | NORTHOGODODION                                                                                                    | 830000000000000                               |         |
| -                                                                                                    | INTERESTADO, NOME COMPLETO                                                                                                    | 3367                                          |         |
| 1                                                                                                    | DECEMAÇÕES DO DILIGENCIAMENTO (D.                                                                                                    |                                               |         |
| -                                                                                                    | NAMES ADDRESS REPORTED AND ADDRESS ADDRESS | DESCRIPTION CONTRACTOR CONTRACTOR             |         |
|                                                                                                    | Dorow Backbard Record with the opposite statement of                                                                                                    |                                               |         |
|                                                                                                    |                                                                                                    |                                               |         |
| 9                                                                                                    |                                                                                                    |                                               |         |
| 2                                                                                                    |                                                                                                    |                                               |         |
| The second second second second second second second second second second second second second second second se                                                                                                    |                                                                                                    |                                               |         |
| P .                                                                                                    |                                                                                                    |                                               |         |
| ±                                                                                                    |                                                                                                    |                                               |         |
|                                                                                                    |                                                                                                    |                                               |         |
| ÷                                                                                                    |                                                                                                    |                                               |         |
| 10 A                                                                                                    |                                                                                                    |                                               |         |
|                                                                                                    |                                                                                                    |                                               |         |
| <u>.</u>                                                                                                    |                                                                                                    |                                               |         |
| E                                                                                                    |                                                                                                    |                                               |         |
| 1                                                                                                    |                                                                                                    |                                               |         |

Figura 45 - Formulário "Diligência de Processo"

A diligência deverá ser encaminhada ao responsável pela resposta da mesma, sempre via SGP-e, lembrando que cabe enviar um e-mail de notificação da diligência ao interessado.

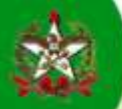

A resposta ao Diligenciamento será realizada através da inserção de peça, observando duas situações possíveis:

(utilizar os procedimentos para inserção de peça ao processo no SGP-e, em ambos o casos)

. Se a resposta da diligência for o envio de documento para compor o processo: inserir o documento digitalizado como peça ao processo, como se fosse um anexo, e comunicar ao responsável pela diligência, para conhecimento e providências.

| Sistema de Gestão de Protocolo Eletrônico<br>sgpe SEA                                                                                                    | 5  | al | Página Inicial | 🛉 Ações 🔸 | 🙆 Sair  |
|----------------------------------------------------------------------------------------------------|----|----|----------------|-----------|---------|
| Peças do Processo Digital                                                                                                    |    |    |                |           | (?)     |
| Processo Peças Tramitações Junções Vinculações Volumes Dados Adicionais                                                                                                    |    |    |                |           |         |
| Inserir Peça                                                                                                    |    |    |                |           |         |
| Informações do documento     Gerar peça a partir de um modelo     Gerar peça a partir de um modelo de documento do BR Office     Gerar peça em branco     Gerar peças sem um modelo de documento do BR Office     Selecionar um arquivo no meu computador     Permite a seleção de um documento no seu computador e realiza o upload do arquivo selecionad     Digitalizar um documento pelo scanner     Realiza a importação de um documento diretamente do scanner | do |    |                | G         | incelar |

Figura 46 – Inserção de Documento Digitalizado ao Processo

. Se a resposta da diligência for pendência de informação: utilizar formulário específico "Resposta à Diligência de Processo" para prestar a informação solicitada e inserir como peça ao processo.

| T                                                                      |                                                                                   |                                                                                                    |                            |    |
|------------------------------------------------------------------------|-----------------------------------------------------------------------------------|----------------------------------------------------------------------------------------------------|----------------------------|----|
| istema:                                                                | Peças do Processo Digi                                                            | tal                                                                                                    |                            | (? |
| ×                                                                      | Processo Peças Tranitações                                                        | Volumes Dados Adicionais                                                                                 |                            |    |
| e Processo Digital                                                     | Inserir Peça                                                                      |                                                                                                    |                            |    |
| Documento Digital<br>Processo Físico<br>Documento Físico               | TAPAS<br>1) Informações do documento                                              |                                                                                                    |                            |    |
| Correspondência<br>e Documento<br>processos/documentos<br>vento Padrão | Gerar peça a parti<br>Gera peças a parti<br>Gerar peça em bra<br>Gera peças sem u | r de um modelo<br>r de um modelo de documento do BR Office<br>anco<br>m modelo de documento do BR Office |                            |    |
|                                                                        | O <mark>Selecionar um arq</mark><br>Permite a seleção                             | u <b>ivo no meu computador</b><br>de um documento no seu computador e realiza o upli                     | oad do arquivo selecionado |    |
| básicos                                                                | O Digitalizar um doc<br>Realiza a importa                                         | <b>umento pelo scanner</b><br>ção de um documento diretamente do scanner                                 |                            |    |
| p <b>ões</b><br>e senha (<br>e do usuário                              | Gerar peça a partir de um mod                                                     | elo                                                                                                    |                            |    |
| transferência de                                                       | Modelo de documento*: 10734324                                                    | Diligência de Processo                                                                                   |                            |    |
|                                                                        | Tipo de documento*: 19                                                            | Formulário                                                                                               |                            | 9  |
|                                                                        | Nome*: Diligència de F                                                            | Processo - Cleo Silva                                                                                    |                            |    |

Figura 47 – Inserção de Peça ao Processo

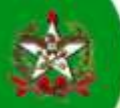

| Editor de documentos                                                                                                    |                                                                                                    |                                                      |                              |
|----------------------------------------------------------------------------------------------------|----------------------------------------------------------------------------------------------------|------------------------------------------------------|------------------------------|
| 🖬 Salvar 🛛 🙀 Salvar e Feither                                                                                                    | an Salvar e Publicar                                                                                                    |                                                      | ,                            |
| Arguno Edus Lybs Down formator Jabala Patration                                                                                                    | Tar Janua Aggia Opples addonues                                                                                                    |                                                      |                              |
| 🔝 Contexido de tabela 👻                                                                                                    | N/ N/ Alman                                                                                                    | 「日日日日」ム・セ・シ・目囲・コードない                                 | 09 10 .                      |
| The state of the state of the s | the second of the second second |                                                      |                              |
|                                                                                                    |                                                                                                    |                                                      |                              |
|                                                                                                    | a · · · · · · · · · · · · · · · · · · ·                                                                                                    | 12 - 16 - 17 - 18 - 19 - 20 - 21 - 22 - 23 - 54 - 58 | - 26 - 27 - 28 - 29 - 30 - 3 |
|                                                                                                    |                                                                                                    |                                                      |                              |
| 1                                                                                                    |                                                                                                    |                                                      | 1                            |
|                                                                                                    |                                                                                                    |                                                      |                              |
| 1.                                                                                                    |                                                                                                    |                                                      |                              |
|                                                                                                    | ESTADO DE SANTA CATARINA                                                                                                    | RESPOSTA À DILIGÊNCIA DE PROCESSO                    |                              |
| - And the second second                                                                                                    |                                                                                                    |                                                      |                              |
| 1                                                                                                    |                                                                                                    |                                                      |                              |
| 2 C                                                                                                    | PROCESSO (ÓRGÃO / Nº /ANO)                                                                                                    | ABUNTO                                               |                              |
| -                                                                                                    | NUMBER OF A DO NOT AN OWNER TO                                                                                                    |                                                      |                              |
| 1                                                                                                    | NATURAL SAUCE NORE COMPLETE                                                                                                    |                                                      |                              |
|                                                                                                    | INFORMAÇÕES (D)                                                                                                    |                                                      |                              |
|                                                                                                    | NAMES ADDRESS OF REAL MARK SOLD SOLD.                                                                                                    |                                                      |                              |
| -                                                                                                    |                                                                                                    |                                                      |                              |
|                                                                                                    |                                                                                                    |                                                      |                              |
| - F                                                                                                    |                                                                                                    |                                                      |                              |
| -                                                                                                    |                                                                                                    |                                                      |                              |
|                                                                                                    |                                                                                                    |                                                      |                              |
| 51                                                                                                    |                                                                                                    |                                                      |                              |
|                                                                                                    |                                                                                                    |                                                      |                              |
|                                                                                                    |                                                                                                    |                                                      |                              |
| -                                                                                                    |                                                                                                    |                                                      |                              |
| 10 M                                                                                                    |                                                                                                    |                                                      |                              |
|                                                                                                    |                                                                                                    |                                                      |                              |
| No. of Concession, Name                                                                                                    |                                                                                                    |                                                      |                              |
| 5                                                                                                    |                                                                                                    |                                                      |                              |
| 2                                                                                                    |                                                                                                    |                                                      |                              |

Figura 48 – Formulário "Resposta à Diligência de Processo"

A resposta da diligência deverá ser retornada ao responsável pela solicitação da mesma, sempre via SGP-e.

# DICAS DE OPERACIONALIZAÇÃO - SGP-e

1 – Estando dentro do processo, os ENCAMINHAMENTOS, RECEBIMENTOS e ARQUIVAMENTO deste poderão ser realizados clicando-se no botão
 Ações, presente nas abas

| SANTA CATARINA                                                                                                    | Sistema de Gestão de Protocolo Eletrônico<br>sgpe SEA                   | 🏫 Págna Incial 🛨 Ações 👻 |
|----------------------------------------------------------------------------------------------------|-------------------------------------------------------------------------|--------------------------|
| - Menu 🖘 🖼                                                                                                    | Processo Físico                                                         |                          |
| SGPe                                                                                                    | Processo Peças Tramitaçães Junções Vinculações Volumes Dados Adicionais |                          |
| Cadastro de Processo Digital     Dadastro de Documento Digital     Dadastro de Documento Digital     Cadastro de Processo Físico     Cadastro de Documento Físico     Cadastro de Correspondência | Dados do Processo Físico                                                | Ações                    |

Figura 49 - Opções para Encaminhamento

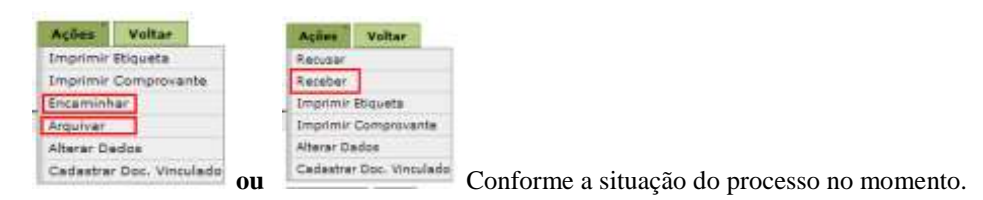

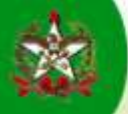

2 – Estando fora do processo, o arquivamento do processo poderá ser efetuado pela "Fila de Trabalho", conforme segue:

### ARQUIVAMENTO DO PROCESSO - Pela "Fila de Trabalho"

Clicar na "Fila de Trabalho"

Consultar

Acessar "Processos/Documentos" - "Digitais" - Clicar em "Recebidos"

| Clicar | no      | botão |
|--------|---------|-------|
| ~      | <b></b> | 00000 |

| ANTA CATANDIA                                                                                                    | Slotuma de Gestão de Protocada Eletronica<br>segue sea                                                                                                    | C Pharma trickel / (str. August |
|----------------------------------------------------------------------------------------------------|----------------------------------------------------------------------------------------------------|---------------------------------|
| Nerra Yes 🔝                                                                                                    | Processos da Fila de Trabalho                                                                                                    |                                 |
| Tila de Trabalho<br>Na de trabalho:<br>Tarele SPP e                                                                                                    | ormações<br>taxapas Accebidoz (Digitaiz)<br>Filtros                                                                                                    |                                 |
| Processed Biocumentee      Processed Biocumentee      Processed Biocumentee      Processed Biocument(2)      Processed Biocument(2)      Processed Biocument(2)      Processed Biocumentee      Processed Biocumentee      Procumentee      Processed Biocumentee      Processed Biocumentee | Precessor Selectione - Selectione - M<br>Settor stual<br>Settor stual<br>Settor stual<br>Settor stual<br>Settor stual<br>Settor stual<br>Settor stual<br>Settor stual<br>Settor stual<br>Data de presente<br>Data de tremitação descendente<br>Deta de tremitação descendente<br>Deta de tremitação descendente<br>Deta de tremitação descendente<br>Deta de tremitação descendente<br>Deta de tremitação descendente<br>Deta de recebirmente assessmente<br>Deta de recebirmente assessmente<br>Deta de recebirmente assessmente<br>Deta de recebirmente assessmente<br>Deta de recebirmente assessmente<br>Deta de recebirmente assessmente<br>Deta de recebirmente assessmente<br>Deta de recebirmente assessmente<br>Deta de recebirmente assessmente<br>Deta de recebirmente assessmente<br>Deta de recebirmente assessmente<br>Deta de presense |                                 |
| Accurate<br># Administritação<br>GERAL<br>- Todas (21)<br># Acolhimento de                                                                                                    | 221 (112 (102 m) (102 m) (102 m)                                                                                                    | Smianinitan                     |

Figura 50 - Consulta de Processo pela Fila de Trabalho, para posterior Arquivamento

Após, o SGP-e mostrará a lista de processos que foram recebidos no setorial/seccional.

Selecionar o processo desejado, clicando 📝

Clicar no botão Mais opções e selecionar a opção "Arquivar"

| SANTA CATÁRINA                                                        | Sistema de Gestão de Protocolo Eletronico<br>gue SA                                         |                         | 2 PM                                       | w Inclui 🖉 🛧 Ações 📼 🥥 Suit |
|-----------------------------------------------------------------------|---------------------------------------------------------------------------------------------|-------------------------|--------------------------------------------|-----------------------------|
| mu internet                                                           | Processos da Fila de Trabalho                                                               |                         |                                            | 3                           |
| Trahalho 👲                                                            | Informações                                                                                 |                         |                                            |                             |
| rabalho:<br>: 50P-4 💌                                                 | Grupoj Resebidos (Digitais)<br>Filtros                                                      |                         |                                            | <b>i</b> -*                 |
| Neue processies (3)<br>Recebblos (62)                                 | Recebidos (12)                                                                              |                         | Incarni                                    | nhau Receber Mais opções -  |
| Nilo receluidos (1260),<br>Todos protectos (13<br>Processos importado | Número         Número SPP           IV         SEA 00000396/2013 Vol. 1         ESEA5540235 | Set. atual<br>BEA/GEPES | Detahamento                                | Radus m.                    |
| gitais<br>Meus processos                                              | II SEA 00005150/2011 Vol. 0                                                                 | SEAV GET IN             | Contratação de serviço de manutenção e     | \$1xtribute                 |
| Excettions (11)                                                       | E SEA 0000-1094/2019 Nol. 1 ESEA3389138                                                     | SEA/GETIN               | Quanto maior a quantidade de informaç{     | 02/07/2013                  |
| Todos processos (5)                                                   | 🖾 5EA 00003975/2018 Vol. 0                                                                  | BEA/GETIN               | Parecer Técnico da SEA/GETIN a respeito    | 25/06/2019                  |
| Processos importados                                                  | 5EA 08883926/2013 Vol. 9                                                                    | BEA/GETIN               | Contratação de 150 certificados digitais p | 21/06/2019                  |

Figura 51 - Seleção para Arquivamento do Processo

A partir daqui aparecerá a tela padrão para arquivamento do processo, para preenchimento.

Com a tela de confirmação do arquivamento, este é finalizado.

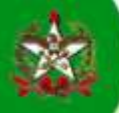

3 - Para atualização das informações da "Fila de Trabalho" é importante clicar no botão

Desta forma, a quantidade de processos recebidos e não recebidos, entre outras informações do menu, poderá ser visualizada corretamente, isto é, atualizada em tempo real.

\$

| Governor do Estado<br>SANTA CAT<br>SECRETARIA DE ESTAD | 3 de<br>ΓARINA<br>ΝΟ DA ADMINISTRAÇÃO | sgpe SEA | tema de | e Gestão de l | Protocolo Eletrônico | ):      |                  |
|--------------------------------------------------------|---------------------------------------|----------|---------|---------------|----------------------|---------|------------------|
| Menu                                                   | ·==                                   |          | E       | E             |                      |         |                  |
| Meu Menu                                               | 1                                     | Processo | Peças   | Tramitações   | Junções/Vinculações  | Volumes | Dados Adicionais |

Figura 52 - Atualização de informações da Fila de Trabalho

4 – Para sair do SGP-e utilizar o botão
 Caso contrário o sistema permanecerá com a memória do último acesso e se for necessário entrar em outro login, não permitirá.

FIM